REPUBLIKA SLOVENIJA

MINISTRSTVO ZA KMETIJSTVO, GOZDARSTVO IN PREHRANO

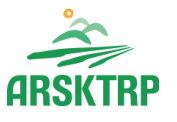

AGENCIJA REPUBLIKE SLOVENIJE ZA KMETIJSKE TRGE IN RAZVOJ PODEŽELJA

Sektor za razvoj podeželja Dunajska cesta 160, 1000 Ljubljana

# NAVODILA ZA E-VNOS POROČIL V APLIKACIJO RAZVOJ PODEŽELJA – POROČILA ZA UKREPE PRP 2014-2020

Pripravila: Tanja Rampre

Ljubljana, 14.03.2019

Verzija 1.1

#### KAZALO VSEBINE

| 1. Registracija in pooblastilo                                                                                                    |
|----------------------------------------------------------------------------------------------------|
| 1.1 Pooblaščeni vlagatelji za elektronsko oddajo poročila                                                                                                    |
| 2. Vstop v aplikacijo RAZVOJ PODEŽELJA – POROČILA 4                                                                                                    |
| 3. Vnos poročila7                                                                                                    |
| 3.3 Poročilo za ukrep M04.1                                                                                                    |
| 3.2 Poročilo za ukrep M04.2                                                                                                    |
| 3.3 Poročilo za ukrep M08.6                                                                                                    |
| 3.3.1 Razpis M08.6A_0%_a_% - Naložbe v nakup nove mehanizacije in opreme za sečnjo in spravilo lesa, fizične osebe - enostavne in zahtevne naložbe, ki imajo izplačan strošek: mehanizacija za sečnjo in spravilo lesa ali strojna sečnja in spravilo lesa |
| 3.3.2 Razpis M08.6A_0%_b_2 - Naložbe v nakup nove mehanizacija in opreme za sečnjo in spravilo lesa, pravne osebe in samostojni podjetniki – zahtevne naložbe                                                                                              |
| 3.3.3 Razpis M08.6B_0%_b_1, M08.6B_0%_b_2 - Naložbe v pred industrijsko predelavo lesa, pravne osebe in samostojni podjetniki, enostavne in zahtevne naložbe 65                                                                                            |
| 4. Oddaja poročila                                                                                                    |

#### 1. Registracija in pooblastilo

Za uspešen elektronski vnos in oddajo poročil za ukrepe PRP 2014-2020 je potrebno imeti nameščeno najnovejšo verzijo spletnega brskalnika Microsoft Internet Explorer, Google Chrome ali Mozilla Forefox. Za dostop do spletne aplikacije je potrebno imeti spletno potrdilo enega od ponudnikov:

- Ministrstvo o za javno upravo (SIGEN-CA, SIGOV-CA),
- Nova Ljubljanska banka d.d. (NLB-CA),
- Pošta Slovenije d.o.o. (POŠTA-CA),
- Halcom d.d. (HALCOM-CA).

#### 1.1 Pooblaščeni vlagatelji za elektronsko oddajo poročila

Če želi vlagatelj pooblastiti drugo osebo za elektronski vnos in oddajo poročila, mora na ARSKTRP poslati izpolnjeno in podpisano pooblastilo, na podlagi katerega pooblaščenemu vlagatelju omogočimo elektronski vnos in oddajo poročila. Pooblastilo se nahaja na spletni strani http://www.arsktrp.gov.si/si/e\_poslovanje\_obrazci\_forum/spletne\_aplikacije/.

Zahtevek se pošlje pisno na naslov ARSKTRP, Dunajska 160, Ljubljana ali po elektronski pošti na e-naslov eprp\_pooblastila@gov.si. Za vsa ostala vprašanja in težave povezane z vnosom lahko pošljete na eprp-tezave.aktrp@gov.si.

#### 2. Vstop v aplikacijo RAZVOJ PODEŽELJA – POROČILA

Vstop v aplikacijo je mogoč preko spletne strani http://www.arsktrp.gov.si/.

V razdelku *E-POSLOVANJE (OBRAZCI, FORUM)* na levi strani izberemo *Spletne aplikacije*.

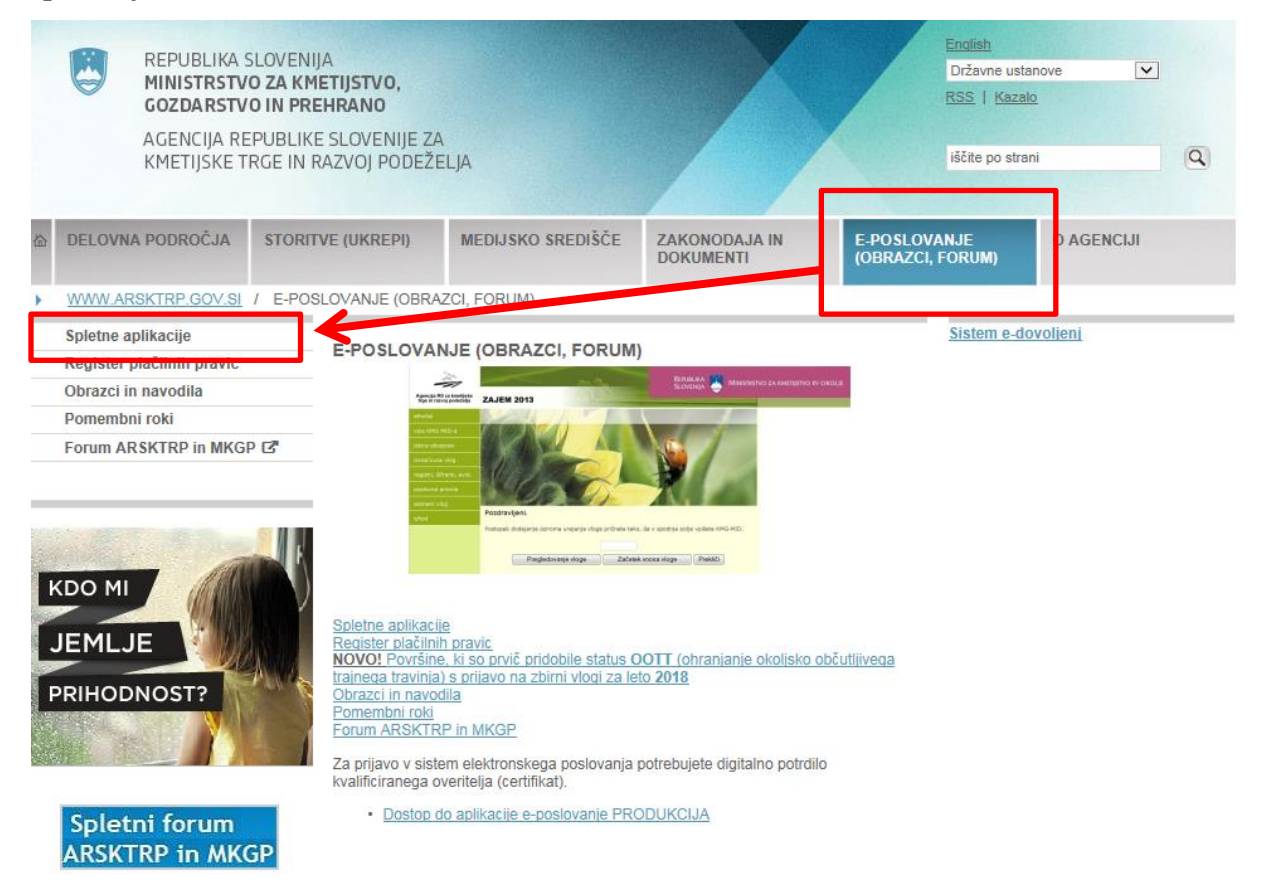

#### Izberemo aplikacijo e-Kmetija PRODUKCIJA, ki nas zaprosi za izbor digitalnega potrdila.

|   | ۲                                                                                                    | REPUBLIKA<br>MINISTRSTV<br>GOZDARSTV<br>AGENCIJA RI<br>KMETIJSKE T | SLOVENI<br><b>/0 ZA KM</b><br><b>/0 IN PRI</b><br>EPUBLIKI<br>IRGE IN F | JA<br>I <b>ETIJSTVO,</b><br>E <b>HRANO</b><br>E SLOVENIJE ZA<br>RAZVOJ PODEŽE | :<br>LJA                                          |                                  |                                                                                                    | Enqlish<br>Državne ust<br>RSS   Kaza<br>iščite po stra | tanove [·<br>alo<br>ani |  |
|---|----------------------------------------------------------------------------------------------------|--------------------------------------------------------------------|-------------------------------------------------------------------------|-------------------------------------------------------------------------------|---------------------------------------------------|----------------------------------|----------------------------------------------------------------------------------------------------|--------------------------------------------------------|-------------------------|--|
| 6 | DELOVNA PODROČJA STORITVE (UKREPI)                                                                                                    |                                                                    | VE (UKREPI)                                                             | MEDIJSKO SREDIŠČE ZAKONODAJA IN<br>DOKUMENTI                                  |                                                   | E-POSLOVANJE<br>(OBRAZCI, FORUM) |                                                                                                    | O AGENCIJI                                             |                         |  |
| ۲ | WWW.A                                                                                                    | RSKTRP.GOV.SI                                                      | / <u>E-POS</u>                                                          | LOVANJE (OBRA                                                                 | ZCI, FORUM) / SPLETNE                             | APLIKACIJE                       |                                                                                                    |                                                        |                         |  |
| • | Spletne aplikacije       SPLETNE APLIKACIJE         Register plačilnih pravic       SPLETNE APLIKACIJE         Obrazci in navodila       E-KMETIJA         Pomembni roki       • e-Kmetija PRODUKCIJA         Forum ARSKTRP in MKGP C       Za vstop potrebujete digitalno potrdilo. Več or         Za nemoteno delovanje si namestite tudi koji       Za nemoteno delovanje si namestite tudi koji |                                                                    |                                                                         |                                                                               | <u>em</u> .<br>nska potrdila ( <u>Povezava</u> ). |                                  | n terreta de marca de<br>entreta de marca de<br>entreta de marca de<br>entreta de marca de<br>Predstavil | tev ePoslovanja AR                                     | SKTRP                   |  |

Ko izberemo veljavno digitalno potrdilo, se v novem oknu odpre vstopna stran aplikacije, kjer kliknemo gumb »VSTOP!«

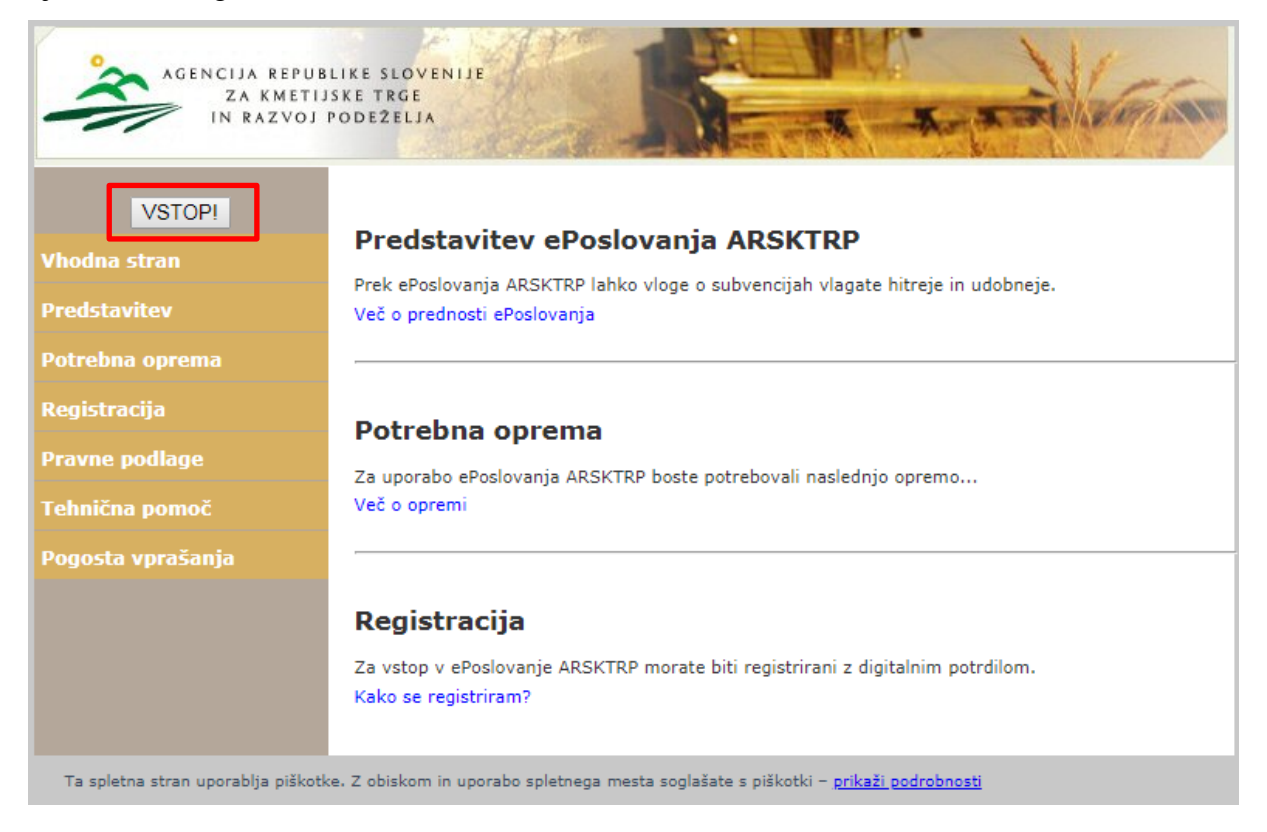

Odpre se nova stran z nanizanimi nazivi aplikacij. Izberemo *Razvoj podeželja – poročila*.

| AGENCIJA REPUB<br>ZA KMETIJ<br>IN RAZVOJ I | LIKE SLOVENIJE<br>SKE TRGE<br>PODEŽELJA                                                                                                    |
|--------------------------------------------|----------------------------------------------------------------------------------------------------|
| Vstopna stran                              |                                                                                                    |
| Centralni Sistem Izmenjav<br>(CSI)         | Pozdravljeni                                                                                                    |
| ePRP Obravnava                             |                                                                                                    |
| ePRP Vnos (test<br>obravnave)              | v sistem ste prijavljeni, kot imetnik digitalnega potrdila.<br>Do konžanom delu prinomžamo, da se iz sistema regularno odjavite s klikom na gumb <b>Odjava</b> in ugasnate. |
| Knjiženje dokumentov in<br>registri        | spletni brskalnik.<br>S tem onemogočite nepooblaščeni osebi, da bi se lahko prijavila v sistem z Vašim digitalnim potrdilom ter vse<br>nadaljne morebitne zlorabe.          |
| Obračun Subvencij 2007                     |                                                                                                    |
| Obračun Subvencij 2008                     | Želimo Vam prijetno delo na straneh ePoslovanja ARSKTRP!                                                                                                    |
| Obračun Subvencij 2009                     |                                                                                                    |
| Obračun Subvencij 2010                     |                                                                                                    |
| Obračun Subvencij 2011                     |                                                                                                    |
| Obračun Subvencij 2012                     |                                                                                                    |
| Obračun Subvencij 2013                     |                                                                                                    |
| Obračun Subvencij 2014                     |                                                                                                    |
| Poročilni sistem                           |                                                                                                    |
| Pregled dokumentov                         |                                                                                                    |
| Program razvoja<br>podeželja - Izplačila   |                                                                                                    |
| PRP                                        |                                                                                                    |
| PRP01420                                   |                                                                                                    |
| PRPV1420                                   |                                                                                                    |
| PRP2009T                                   |                                                                                                    |
| Razvoj podeželja -<br>poročila             |                                                                                                    |

Odpre se vstopna maska aplikacije RAZVOJ PODEŽELJA – POROČILA.

| AGENCIJA REPUBLIKE SLOVENIJE ZA<br>ARSKTRP KMETIJSKE TRCE IN RAZVOJ PODEŽELJA                                                                                                   | verija splet 1:0:02   Verija baza: 11:00   O uporabeku   O <b>djeva</b><br>RAZVOJ PODEŽELJA - POROČILA |
|----------------------------------------------------------------------------------------------------|----------------------------------------------------------------------------------------------------|
| Šifranti Poročanje                                                                                                    |                                                                                                    |
| Dobrodošli                                                                                                    |                                                                                                    |
| Pozdravljeni v naši spletni aplikaciji<br>Sledi nekaj hitrih navodil za uporabo:                                                                                                |                                                                                                    |
| <ul> <li>V menjeki vrstici si izberele vaše opravlio.</li> <li>Ko si boste opravlo izbrali, se bo v tem oknu pojavla njegova vsebina, nad njim pa naživ vaše izbire.</li> </ul> |                                                                                                    |
| Želimo vam uspešno uporabo.                                                                                                    |                                                                                                    |

#### 3. Vnos poročila

S klikom na razdelek *Poročanje* se prikaže seznam vlog, ki uporabniku pripadajo (po davčni številki). Za vsako vlogo je prikazanih več zapisov - za vsako leto en. Izberemo vrstico vloge, za katero želimo vnašati poročilo. Z gumbom Odpri poročilo se odpre poročilo.

|                    | Verzija spiet: 1.002   Verzija baza: 1.100   O uporatniku   <b>Odjeve</b><br>AGENCIJA REPUBLIKE SLOVENIJE ZA<br><b>INTRP</b> KMETIJSKE TRGE IN RAZVOJ PODEŽELJA - POROČILA |                      |                               |         |                  |                                                                                                    |                             |                       |              |                                        |                  |          |
|--------------------|----------------------------------------------------------------------------------------------------|----------------------|-------------------------------|---------|------------------|----------------------------------------------------------------------------------------------------|-----------------------------|-----------------------|--------------|----------------------------------------|------------------|----------|
| Šifranti Poročanje |                                                                                                    |                      |                               |         |                  |                                                                                                    |                             |                       |              |                                        |                  |          |
| Poročila           |                                                                                                    |                      |                               |         |                  |                                                                                                    |                             |                       |              |                                        |                  |          |
| Pregled v          | Pregled 🗸 Odpri poročilo 📴                                                                                                    |                      |                               |         |                  |                                                                                                    |                             |                       |              |                                        |                  |          |
|                    | M04.2                                                                                                    | 33141-1555/201       |                               |         |                  |                                                                                                    |                             |                       | Ċ.           | Č.                                     | •                |          |
| Šifra ukrepa 🔺     | 🐨 Šifra razpisa                                                                                                    | Spis 🔺 🔻<br>številka | Davčna številka<br>vlagatelja | KMG-MID | Naziv vlagatelja | Naslov                                                                                                    | Pošta in poštna<br>številka | Leto 🔺 🔻<br>poročanja | Datum oddaje | Datum odločbe o<br>pravici do sredstev | Status poročila  | Vloga id |
| M04.2              | M04.2_01b                                                                                                    | 33141-1555/2016      |                               |         | PRIMEK IME_0     |                                                                                                    | 5271 Vipava                 | 2018                  |              | 7.12.2018                              | Vnos poročila    | 7194     |
| M04.2              | M04.2_01b                                                                                                    | 33141-1555/2016      |                               |         | PRIMEK IME_0     |                                                                                                    | 5271 Vipava                 | 2019                  |              | 7.12.2018                              | Pripravljeno por | 7194     |
| M04.2              | M04.2_01b                                                                                                    | 33141-1555/2016      |                               |         | PRIMEK IME_0     |                                                                                                    | 5271 Vipava                 | 2020                  |              | 7.12.2018                              | Pripravljeno por | 7194     |
| M04.2              | M04.2_01b                                                                                                    | 33141-1555/2016      |                               |         | PRIMEK IME_0     | and the second second se | 5271 Vipava                 | 2021                  |              | 7.12.2018                              | Pripravljeno por | 7194     |
| M04.2              | M04.2_01b                                                                                                    | 33141-1555/2016      |                               |         | PRIIMEK IME_0    |                                                                                                    | 5271 Vipava                 | 2022                  |              | 7.12.2018                              | Pripravljeno por | 7194     |

Na zavihku Osnovni podatki poročila s klikom na gumb <sup>Začni vnos poročila</sup> začnemo vnos poročila. Poročilo dobi status *Vnos poročila*.

|                                                  | Šifra razpisa: M04.2_02                                                | Leto poročanja: 2019                                   | Spis številka: 33141-      | 3111/2016 Naziv vlagatelja: PRIIMEK IME_02            | 9884 Status poročila: Pripravljeno poročilo | Datum oddaje: |  |  |  |
|--------------------------------------------------|------------------------------------------------------------------------|--------------------------------------------------------|----------------------------|-------------------------------------------------------|---------------------------------------------|---------------|--|--|--|
| Osnovni podatki poročila                         | Osnovni podatki poročila                                               |                                                        |                            |                                                       |                                             |               |  |  |  |
| Izpolnjevanje proizvodnih zmogljivosti<br>Merila | Začni vnos poročila                                                    |                                                        |                            |                                                       |                                             |               |  |  |  |
| Ekonomski kazalniki<br>Učinki naložbe            | Davčna številka vlagatelja                                             | 39884                                                  | KMG-MID                    |                                                       |                                             |               |  |  |  |
| Pogledi po letih<br>Napake/opozorila             | Naziv vlagatelja PR                                                    | IIMEK IME_0289884                                      | Status vlagatelja          |                                                       |                                             |               |  |  |  |
|                                                  | Naslov                                                                 |                                                        | Telefon                    |                                                       |                                             |               |  |  |  |
|                                                  | Občina Krš                                                             | iko                                                    | E-pošta                    |                                                       |                                             |               |  |  |  |
|                                                  | Statistična regija Pos                                                 | savska                                                 | atum oddaje na posto       |                                                       |                                             |               |  |  |  |
|                                                  | Datum odločbe o pravici do s<br>Datum zadnjega<br>Vrednost odobrenih s | sredstev<br>izplačila 12.12.2017<br>sredstev 15.000,00 |                            |                                                       |                                             |               |  |  |  |
|                                                  | Naziv                                                                  | naložbe test                                           |                            |                                                       |                                             |               |  |  |  |
|                                                  | Naziv nosilca KM                                                       | MG-MIDa                                                |                            |                                                       |                                             |               |  |  |  |
|                                                  | Oddana zbirna vloga za leto po<br>Majhna naložba/kmetija               | pročanja                                               | Ne                         |                                                       |                                             |               |  |  |  |
|                                                  | Mladi kmet                                                             |                                                        | Ne                         |                                                       |                                             |               |  |  |  |
|                                                  | Vrsta knjigo                                                           | ovodstva                                               | Ψ                          |                                                       |                                             |               |  |  |  |
|                                                  | Priložite skene potrjenih kopij i                                      | bilanc stanja in izkaza po:                            | slovnega izida za leto por | očanja, ki ste jih poslali na AJPES (Po dejanskih pri | hodkih in odhodkih) ali na MKGP (FADN).     |               |  |  |  |
|                                                  | Priloge                                                                |                                                        |                            |                                                       |                                             |               |  |  |  |
|                                                  | Nipodatkov                                                             |                                                        |                            |                                                       |                                             |               |  |  |  |
|                                                  | ni pudatkuv.                                                           |                                                        |                            |                                                       |                                             |               |  |  |  |

#### 3.3 Poročilo za ukrep M04.1

#### Zavihek 1: Osnovni podatki poročila

| Osnovni   | podatki | poročila  |
|-----------|---------|-----------|
| 031101111 | pouum   | porocilia |

| 🔒 Shrani 🖛 Povrni 🗗 Osveži                                                                     | ✓ Preveri → Oddaj                          | poročilo              |                              |                     |                          |       |
|------------------------------------------------------------------------------------------------|--------------------------------------------|-----------------------|------------------------------|---------------------|--------------------------|-------|
| Davčna številka vlagatelja                                                                     |                                            | KMG-MID               |                              |                     | 100.                     | 65    |
| Naziv vlagatelja PRIIMEK IME<br>Naslov                                                         | E_0482801 Status                           | vlagatelja<br>Telefon |                              |                     |                          | Q     |
| Pošta in poštna številka<br>Občina Sveti Jurij ob<br>Statistična regija Pomurska               | Ščavnici<br>Datum oddaje                   | E-pošta<br>e na pošto |                              |                     |                          | Ĩ     |
| Datum odločbe o pravici do sredstev<br>Datum zadnjega izplačila<br>Vrednost odobrenih sredstev | 20.2.2019<br>12.12.2017<br>38.927,88       |                       |                              |                     |                          |       |
| Naziv naložbe<br>Naziv nosilca KMG-MIDa                                                        | NAKUP KMETIJSKE MEHA<br>PRIIMEK IME_482801 | ANIZACIJE             |                              |                     |                          |       |
| Oddana zbirna vloga za leto poročanja<br>Majhna naložba/kmetija                                | D                                          | a<br>e                |                              |                     |                          |       |
| Mladi kmet<br>Kolektivna naložba                                                               | Da                                         | а                     |                              |                     |                          |       |
|                                                                                                | Člani kolektiva 100.                       | 65<br>22              |                              |                     |                          |       |
| Naložba v prestrukturiranje<br>Vrsta knjigovodstva                                             | Ne                                         | v                     |                              |                     |                          |       |
| Priložite skene potrjenih kopij bilanc stanja in izkaza poslov                                 | vnega izida za leto poročanja, ki st       | e jih poslali na A    | JPES <mark>(</mark> Po dejar | skih prihodkih in o | dhodkih) ali na MKGP (F. | ADN). |
| <ul> <li>'riloge</li> <li>+ Dodaj</li> <li>Ni podatkov.</li> </ul>                             |                                            |                       |                              |                     |                          |       |

Na zavihek se samodejno prenesejo osnovni podatki o vlagatelju, datum odločbe o pravici do sredstev in višina odobrenih sredstev ter datum zadnjega izplačila in naziv naložbe. Samodejno se izpolnijo tudi indikatorji Oddana zbirna vloga za leto poročanja, Majhna naložba/kmetija, Mladi kmet, Kolektivna naložba in Naložba v prestrukturiranje.

Polje »Vrsta knjigovodstva« omogoča ročni izbor preko spustnega seznama. Glede na izbrano vrednost *Po pokritju, Po dejanskih prihodkih in odhodkih* ali *FADN*, se prikaže ustrezen sklop tabel na zavihku Ekonomski kazalniki.

V razdelek »Priloge« se preko gumba + Dodaj doda priponka.

| Naloži d                  | latoteko                                                                                                    |
|---------------------------|----------------------------------------------------------------------------------------------------|
| Izberi<br>atoteko<br>Najv | Izberite datoteko Nobena datoteka ni izbrana<br>ečja dovoljena velikost datoteke: 10.0 MB<br>Prekliči Naloži |
| 4                         | ,                                                                                                    |

Oddaja poročila ni mogoča:

- kadar polje »Vrsta knjigovodstva« ni izpolnjeno,
- kadar v razdelku »Priloge« ni dodane priponke.

Informacija pri preveritvi poročila oz. napaka pri oddaji poročila je vidna na zavihku Napake/opozorila.

V polju »Status vlagatelja« je preko lupe omogočen izbor vrednosti iz nabora v pojavnem oknu. Podatek ni obvezen.

| erite vrednost: Status vlagatelja |         |          |
|-----------------------------------|---------|----------|
| Naziv statusa vlag                | gatelja |          |
| Bospodarska družba                |         |          |
| Kmetija                           |         |          |
|                                   |         |          |
|                                   |         |          |
|                                   |         |          |
|                                   |         |          |
|                                   |         |          |
|                                   |         |          |
|                                   |         |          |
|                                   |         |          |
|                                   |         |          |
|                                   |         |          |
|                                   |         |          |
|                                   |         |          |
|                                   |         |          |
|                                   |         |          |
|                                   |         |          |
|                                   |         |          |
|                                   |         |          |
|                                   |         |          |
|                                   |         |          |
|                                   | Virod   | Drokliči |

Polji »Telefon« in »E-pošta« sta omogočeni za ročni vnos. Podatka nista obvezna.

#### Zavihek 2: Izpolnjevanje proizvodnih zmogljivosti

Prikaže se le na poročilu, kjer je indikator »Majhna naložba« označen z »Ne«.

```
Izpolnjevanje proizvodnih zmogljivosti

Shrani 🗠 Povrni 🕹 Osveži 🗸 Preveri > Oddaj poročilo

Upravičenec mora najkasneje v 36 mesecih od datuma zadnjega izplačila sredstev izpolniti vsaj 80 odstotkov proizvodnih zmogljivosti naložbe, načrtovanih v poslovnem načrtu (površine, živali), kar se ugotavlja iz zbirne vloge ali registra čebelnjakov.
```

Na zavihku se prikazujejo trije sklopi tabel:

*Sklop 1 Površine – podatki iz vloge in Površine – podatki iz zbirne vloge* se prikaže, v kolikor obstajajo podatki v vlogi na PRPV1420.

Podatki v tabeli *Površine – podatki iz vloge* se prenesejo samodejno iz vloge na PRPV1420 iz zavihka Zemljišča/Raba zemljišč, tabela Zemljišče – RKG.

| Pregled V  |             |                |               |                      |                                   |  |  |  |
|------------|-------------|----------------|---------------|----------------------|-----------------------------------|--|--|--|
|            | Čifra vrete |                |               | Stanje po naložbi    |                                   |  |  |  |
| KMGMID 🔺 🔻 | rabe        | Vrsta rabe     | Površina (ha) | Površina NUP<br>AREA | Primerljiva<br>kmetijska površina |  |  |  |
| 100 22     | 1100        | Njiva          | 42,0000       | 42,0000              | 42,0000                           |  |  |  |
| 100122     | 1300        | Trajni travnik | 1,0000        | 1,0000               | 0,5000                            |  |  |  |
| 100: 65    | 1100        | Njiva          | 47,0000       | 47,0000              | 47,0000                           |  |  |  |
| 100 65     | 1211        | Vinograd       | 5,0000        | 5,0000               | 20,0000                           |  |  |  |
|            |             |                |               |                      | 109,5000                          |  |  |  |

#### Površine - podatki iz vloge

Pod tabelo *Površine – podatki iz vloge* se prikaže identična tabela *Površine – podatki iz zbirne vloge*, v katero se samodejno prenesejo podatki iz zbirne vloge za leto poročanja. Kadar ima na zavihku Osnovni podatki poročila polje »Kolektivna naložba« indikator vrednost »Da«, se v tabelo napolnijo podatki za vse KMGMID-e članov kolektivne naložbe.

Samodejno prenesene vrstice imajo v polju »Ročni vnos« vrednost »Ne« in jih ni mogoče spreminjati ali brisati.

S klikom na gumb + Dodaj je omogočeno dodajanje vrstice. Polja »Kmgmid«, »Površina (ha)« in »Površina NUP AREA« so omogočena za ročni vnos. V polju »Šifra vrste naložbe« preko lupe izberemo vrednosti iz nabora v poljavnem oknu. Ročno dodana vrstica v polju »Ročni vnos« dobi vrednost »Da«, tako vrstico je mogoče brisati (gumb – Briši).

#### Površine - podatki iz zbirne vloge

| Pregled V + | Dodaj 🔄          |                |                         |                      |                                   |            |  |  |
|-------------|------------------|----------------|-------------------------|----------------------|-----------------------------------|------------|--|--|
|             |                  |                | Stanje v letu poročanja |                      |                                   |            |  |  |
| Kmgmid 👞 🔻  | Sifra vrste rabe | Vrst rabe      | Površina (ha)           | Površina NUP<br>AREA | Primerljiva<br>kmetijska površina | Ročni vnos |  |  |
| 100291965   | 1100 🔍           | Njiva          | 36,4954                 | 36,4954              | 36,4954                           | Ne         |  |  |
| 100291965   | 1211 🔍           | Vinograd       | 1,9639                  | 1,9639               | 7,8556                            | Ne         |  |  |
| 100194022   | 1100 🔍           | Njiva          | 42,0329                 | 42,0329              | 42,0329                           | Ne         |  |  |
| 100194022   | 1300 🔍           | Trajni travnik | 0,3646                  | 0,3646               | 0,1823                            | Ne         |  |  |
| 100291965   | 1420 <b>Q</b>    | Plantaža gozdn | 1,0030                  | 1,5123               | 0,1204                            | Da         |  |  |
|             |                  |                |                         |                      | 86,6866                           |            |  |  |

Odstotek izpolnjevanja proizvodnih zmogljivosti PKP: 79,17

| S  | earch a                              | nd Select: Šifra vrste rabe                                  |       |    | ×                 |
|----|--------------------------------------|--------------------------------------------------------------|-------|----|-------------------|
| Us | Iskalni<br>treza<br>(∎<br>Raba<br>Op | k<br>Vsem  Kateremkoli<br>Id                                 |       |    | Napre <u>d</u> no |
|    |                                      |                                                              | Poiš  | či | Ponastavi         |
|    | Rabald                               | Opis                                                         |       |    |                   |
|    | 1181                                 | Trajne rastline na njiv. površinah, kjer pridelava ni v tleh |       |    |                   |
|    | 1191                                 | Rastlinjak, kjer pridelava ni v tleh                         |       |    |                   |
|    | 1420                                 | Plantaža gozdnega drevja                                     |       |    |                   |
|    |                                      |                                                              |       |    |                   |
|    |                                      |                                                              | V red | lu | Prekliči          |

Pod tabelama se izvede izračun »Odstotek izpolnjevanja proizvodnih zmogljivosti PKP« na podlagi sumarnih vrednosti poljih »Primerljiva kmetijska površina« v tabelah *Površine – podatki iz vloge in Površine – podatki iz zbirne vloge*. Če katerakoli od tabel ni prikazana, se izpiše vrednost 0,00.

# *Sklop 2 Stalež živali – podatki iz vloge in Stalež živali – podatki iz zbirne vloge* se prikaže, v kolikor obstajajo podatki v vlogi na PRPV1420.

Podatki v tabeli *Stalež živali – podatki iz vloge* se prenesejo samodejno iz vloge na PRPV1420 iz zavihka Živali/Stalež živali, tabela Stalež živali iz sklopa Stanje po naložbi. **Stalež živali - podatki iz vloge** 

| Pregled V Ev |                    |                |                   |                                        |                                  |             |  |  |  |  |
|--------------|--------------------|----------------|-------------------|----------------------------------------|----------------------------------|-------------|--|--|--|--|
|              |                    |                | Stanje po naložbi |                                        |                                  |             |  |  |  |  |
| Kmgmid       | Vrsta živali       | Koeficient GVZ | Število živali    | Povprečno število<br>živali v turnusih | Število dni v<br>turnusih skupaj | Število GVŽ |  |  |  |  |
| 100. 65      | Plemenske mla      | 0,2300         | 14                |                                        |                                  | 3,2200      |  |  |  |  |
| 10065        | Plemenske svinje   | 0,3200         | 46                |                                        |                                  | 14,7200     |  |  |  |  |
| 100 22       | Plemenske mla      | 0,2300         | 200               |                                        |                                  | 46,0000     |  |  |  |  |
| 100 22       | Plemenske svinje   | 0,3200         | 200               |                                        |                                  | 64,0000     |  |  |  |  |
| 100 65       | Sesni pujski       | 0,0000         | 100               |                                        |                                  | 0,0000      |  |  |  |  |
| 100. 65      | Tekači do 30 kg    | 0,0400         | 300               |                                        |                                  | 12,0000     |  |  |  |  |
| 100: 65      | Prašiči pitanci in | 0,1400         | 200               | 100                                    | 365                              | 14,0000     |  |  |  |  |
| 100: 65      | Plemenski merj     | 0,3400         | 4                 |                                        |                                  | 1,3600      |  |  |  |  |
|              |                    |                |                   |                                        |                                  | 155,3000    |  |  |  |  |

Pod tabelo *Stalež živali – podatki iz vloge* se prikaže identična tabela *Stalež živali – podatki iz zbirne vloge*, v katero se samodejno prenesejo podatki iz zbirne vloge za leto poročanja. Kadar ima na zavihku Osnovni podatki poročila polje »Kolektivna naložba« indikator vrednost »Da«, se v tabelo napolnijo podatki za vse KMGMID-e članov kolektivne naložbe.

#### Stalež živali - podatki iz zbirne vloge

| Pregled V    | -                   |                |                         |                                        |                                  |             |  |  |  |
|--------------|---------------------|----------------|-------------------------|----------------------------------------|----------------------------------|-------------|--|--|--|
|              |                     |                | Stanje v letu poročanja |                                        |                                  |             |  |  |  |
| Kmgmid       | Vrsta živali        | Koeficient CVŽ | Število živali          | Povprečno število<br>živali v turnusih | Število dni v<br>turnusih skupaj | Število GVŽ |  |  |  |
| 100. 65      | Sesni pujski        | 0,0000         | 113                     |                                        |                                  | 0,0000      |  |  |  |
| 100 65       | Tekači do 30 kg     | 0,0400         | 197                     |                                        |                                  | 7,8800      |  |  |  |
| 100 65       | Prašiči pitanci in  | 0,1400         | 183                     | 190                                    | 365                              | 26,6000     |  |  |  |
| 100. 65      | Plemenski merj      | 0,3400         | 1                       |                                        |                                  | 0,3400      |  |  |  |
| 100 65       | Plemenske mla       | 0,2300         | 12                      |                                        |                                  | 2,7600      |  |  |  |
| 100. 65      | Plemenske svinje    | 0,3200         | 60                      |                                        |                                  | 19,2000     |  |  |  |
| 100 22       | Sesni pujski        | 0,0000         | 85                      |                                        |                                  | 0,0000      |  |  |  |
| 100 22       | Tekači do 30 kg     | 0,0400         | 179                     |                                        |                                  | 7,1600      |  |  |  |
| 100 22       | Prašiči pitanci in  | 0,1400         | 112                     | 112                                    | 365                              | 15,6800     |  |  |  |
| 100 22       | Plemenski merj      | 0,3400         | 1                       |                                        |                                  | 0,3400      |  |  |  |
|              |                     |                |                         |                                        |                                  | 112,6100    |  |  |  |
| Stran 1 od 2 | (1-10 od 13 vrstic) | Κ < 1 2        | к <                     |                                        |                                  |             |  |  |  |

Odstotek izpolnjevanja proizvodnih zmogljivosti GVŽ: 72,51

Pod tabelama se izvede izračun »Odstotek izpolnjevanja proizvodnih zmogljivosti GVŽ« na podlagi sumarnih vrednosti poljih »Število GVŽ« v tabelah *Stalež živali – podatki iz vloge in Stalež živali – podatki iz zbirne vloge*. Če katerakoli od tabel ni prikazana, se izpiše vrednost 0,00.

*Sklop 3 Čebele – podatki iz vloge in Čebele – podatki iz registra čebelnjakov* se prikaže, v kolikor obstajajo podatki v vlogi na PRPV1420.

Podatki v tabeli *Čebele – podatki iz vloge* se prenesejo samodejno iz vloga na PRPV1420 iz zavihka Živali/Čebele, tabela Čebele iz sklopa Stanje po naložbi.

| Pregled V | Ę |                        |                |                            |
|-----------|---|------------------------|----------------|----------------------------|
|           |   |                        |                | Stanje po naložbi          |
| Kmgmid    |   | Vrsta                  | MID čebelnjaka | Število čebeljih<br>družin |
| 100. 72   |   | Stacionarni čebelnjaki | 145            |                            |
|           |   |                        |                | 0,0000                     |

#### Čebele - podatki iz vloge

Pod tabelo *Čebele – podatki iz vloge* se prikaže identična tabela *Čebele – podatki iz registra čebelnjakov*. S klikom na gumb + Dodaj je omogočeno dodajanje vrstice, s klikom na gumb - Briši pa brisanje le-te. V vseh poljih tabele je omogočen ročni vnos podatkov.

#### Čebele - podatki iz registra čebelnjakov

| Pregled <b>v</b> | + | Dodaj – Briši | Ę              |                            |
|------------------|---|---------------|----------------|----------------------------|
| Kmamid           |   | Vrata         | MID čebelnicke | Stanje v letu<br>poročanja |
| Kinginia         |   | vista         | мір серетјака  | Število čebeljih<br>družin |
|                  |   |               |                |                            |
|                  |   |               |                | 0,0000                     |

Odstotek izpolnjevanja proizvodnih zmogljivosti 0,00

Pod tabelama se izvede izračun »Odstotek izpolnjevanja proizvodnih zmogljivosti« na podlagi sumarnih vrednosti poljih »Število čebeljih družin« v tabelah *Čebele – podatki iz vloge in Čebele – podatki iz registra čebelnjakov*. Če katerakoli od tabel ni prikazana, se izpiše vrednost 0,00.

#### Zavihek 3: Merila

| Me | srila                                                                                                    |
|----|----------------------------------------------------------------------------------------------------|
|    | 🗟 Shrani 🗠 Povrni 💪 Osveži 🗸 Preveri > Oddaj poročilo                                                                                                    |
|    | Če je upravičenec pri ocenjevanju vloge pridobil točke iz naslova katerega od spodnjih meril, postanejo ta merila v skladu z 2. točko 1. odstavka 40. člena Uredbe obveznosti upravičenca še pet let po zadnjem izplačilu sredstev. Kršitev obveznosti se sankcionira v skladu z določbami Priloge št. 2. Uredbe «Katalog kršitev in sankcij. |

Na zavihku se prikazuje pet sklopov:

*Sklop 1 Vključenost v sheme kakovosti* se prikaže, v kolikor je na vlogi PRPO1420 na zavihku Končna ocenitev vlog v sklopu »Proizvodna usmeritev kmetijskih gospodarstev« pri merilu »Vključenost v sheme kakovosti hrane oziroma pridelava vina z zaščitenim geografskih poreklom« več kot 0 točk.

#### Vključenost v sheme kakovosti

|         | Vrsta sheme kakovosti | Vina z zaščitenim geografskim poreklom (vrhunsko 2 | ZGP, kakovostno ZGP in PTP) za preteklo leto |
|---------|-----------------------|----------------------------------------------------|----------------------------------------------|
|         | Številka certifikata  | 123                                                |                                              |
| Priloge |                       |                                                    |                                              |
| + Dodaj |                       |                                                    |                                              |
| e       | >                     | Priloga za test.docx<br>Zamenjaj Briši Prenesi     |                                              |

Besedilo v polju »Vrsta sheme kakovosti« se prenese samodejno iz vloge na PRPV1420.

Polje »Številka certifikata« je omogočeno za ročni vnos.

V razdelek »Priloge« se z gumbom + Dodaj doda priponka.

Oddaja poročila ni mogoča:

- kadar polje »Številka certifikata« ni izpolnjeno,
- kadar v razdelku »Priloge« ni dodane priponke.

Informacija pri preveritvi poročila oz. napaka pri oddaji poročila je vidna na zavihku Napake/opozorila.

*Sklop 2 Vključenost v ukrepe M10 KOPOP* se prikaže, v kolikor je na vlogi PRPO1420 na zavihku Končna ocenitev vlog v sklopu »Proizvodna usmeritev kmetijskih gospodarstev« pri merilu »Vključenost v ukrep M10 Kmetijsko-okoljska-podnebna plačila« več kot 0 točk.

#### Vključenost v ukrepe M10 KOPOP

Ali je vloga vključena v ukrep M10 Kmetijsko-okoljska-podnebna plačila Da

Polje »Ali je vloga vključena v ukrep M10 Kmetijsko-okoljska-podnebna plačila« je tipa indikator »Da/Ne«. Z vrednostjo »Da« se napolni, kadar v zbirni vlogi za ukrep KOPOP obstaja vsaj en zapis za leto poročanja. Kadar ima na zavihku Osnovni podatki poročila polje »Kolektivna naložba« indikator vrednost »Da«, mora biti vsaj polovica članov kolektivne naložbe vključena v ukrep KOPOP.

V nasprotnem primeru je vrednost indikatorja »Ne«.

*Sklop 3 Vključenost v ukrep M11 EK* se prikaže, v kolikor je na vlogi PRPO1420 na zavihku Končna ocenitev vlog v sklopu »Proizvodna usmeritev kmetijskih gospodarstev« pri merilu »Vključenost v ukrep M11 Ekološko kmetovanje« več kot 0 točk.

#### Vključenost v ukrep M11 EK

Ali je vloga vključena v ukrep M11 Ekološko kmetovanje Ne

Polje »Ali je vloga vključena v ukrep M11 Ekološko kmetovanje« je tipa indikator »Da/Ne«. Z vrednostjo »Da« se napolni, kadar v zbirni vlogi za ukrep EK obstaja vsaj en zapis za leto poročanja. Kadar ima na zavihku Osnovni podatki poročila polje »Kolektivna naložba« indikator vrednost »Da«, mora biti vsaj polovica članov kolektivne naložbe vključena v ukrep EK.

V nasprotnem primeru je vrednost indikatorja »Ne«.

*Sklop 4 Vključenost v ukrepM14 DŽ* se prikaže, v kolikor je na vlogi PRPO1420 na zavihku Končna ocenitev vlog v sklopu »Proizvodna usmeritev kmetijskih gospodarstev« pri merilu »Vključenost v ukrep M14 Dobrobit živali« več kot 0 točk.

#### Vključenost v ukrep M14 DŽ

#### Ali je vloga vključena v ukrep M14 Dobrobit živali Ne

Polje »Ali je vloga vključena v ukrep M14 Dobrobit živali« je tipa indikator »Da/Ne«. Z vrednostjo »Da« se napolni, kadar v zbirni vlogi za ukrep DŽ obstaja vsaj en zapis za leto poročanja. Kadar ima na zavihku Osnovni podatki poročila polje »Kolektivna naložba« indikator vrednost »Da«, mora biti vsaj polovica članov kolektivne naložbe vključena v ukrep DŽ.

V nasprotnem primeru je vrednost indikatorja »Ne«.

*Sklop 5 Socialni vidik podjetja* se prikaže na vlogah razpisov M04.1\_0%c in v kolikor je na vlogi PRPO1420 na zavihku Končna ocenitev vlog v sklopu »Družbeno-socialni vidik upravičenca« pri merilu »Socialni vidik podjetja« več kot 0 točk.

| Socialni vidik podjetja  |   |  |  |  |  |  |  |
|--------------------------|---|--|--|--|--|--|--|
| Ali je socialno podjetje | • |  |  |  |  |  |  |
| Priloge                  |   |  |  |  |  |  |  |
| + Dodaj                  |   |  |  |  |  |  |  |
| Ni podatkov.             |   |  |  |  |  |  |  |

Polje »Ali je socialno podjetje« se izpolni preko spustnega seznama. V razdelek »Priloge« se z gumbom + Dodaj doda priponka.

Oddaja poročila ni mogoča:

- kadar v razdelku »Priloge« ni dodane priponke.

#### Zavihek 4: Ekonomski kazalniki

Na zavihku se prikazujejo se trije različni sklopi tabel, glede na izbrano vrednost v polju »Vrsta knjigovodstva« na zavihku Osnovni podatki poročila.

#### Vrsta knjigovodstva = Po pokritju

#### Tabela 1 Prihodek po sistemu pokritja

Tabela se delno napolni samodejno, delno pa je omogočen ročni vnos podatkov. Za posamezen KMGMID se iz PRPV1420 samodejno se prenese vrstica, ki ima v polju »Vrsta proizvoda ali storitve« vpisano vrednost »Neposredna in izravnalna plačila«. Te vrstice ni mogoče spreminjati ali brisati.

Za ostale vrstice je omogočen ročni vnos (gumb + Dodaj) in brisanje (gumb - Briši).

V poljih »KMGMID«, »Vrsta proizvoda ali storitve« in »Enota mere« preko lupe izberemo vrednosti iz nabora v pojavnem oknu. V poljih »Opis« in »Obseg pridelave ali predelave« je omogočen ročni vnos.

V primeru, da se v polju »Vrsta proizvoda ali storitve« izbere vrednost *»Drugo«*, je v poljih, ki se v ostalih primerih izpolnijo samodejno, omogočen ročni vnos. V tem primeru je obvezno priložiti prilogo (gumb Naloži).

Oddaja poročila ni mogoča:

- kadar v polju »Priloge« ni dodane priponke (gumb Naloži).

Informacija pri preveritvi poročila oz. napaka pri oddaji poročila je vidna na zavihku Napake/opozorila.

| Prihodek po | rihodek po sistemu pokritja |                    |                                   |     |           |                |                                  |               |                   |                     |              |                   |  |
|-------------|-----------------------------|--------------------|-----------------------------------|-----|-----------|----------------|----------------------------------|---------------|-------------------|---------------------|--------------|-------------------|--|
| Pregled v   | + Doo                       | daj — Briši 🕎      |                                   |     |           |                |                                  |               |                   |                     |              |                   |  |
| KMGM        | D                           |                    | Vrsta proizvoda ali storitve      |     | Opis      | Tip dejavnosti | Obseg pridelave ali<br>predelave | Enota mere    | Pridelek na enoto | Enota mere          | Pridelek     | Enota mere        |  |
| 100         | 22 Q                        | Neposredna in iz   | zravnalna plačila                 |     |           | Kmetijska      |                                  |               |                   |                     |              |                   |  |
| 100         | 165 Q                       | Neposredna in iz   | zravnalna plačila                 |     |           | Kmetijska      |                                  |               |                   |                     |              |                   |  |
| 100         | 85 Q                        | Krave dojilje, eko | ološka pridelava - goveji pitanec | Q   | test      | Kmetijska      |                                  | krave dojilje | 181,00            | kg toplih klavnih 🔍 |              | kg toplih klavnih |  |
| 100         | 100 Drugo Q                 |                    | ٩                                 | abc | Kmetijska | 15,00          | t Q                              | 30,10         | kg/ha Q           | 451,50              | kg žive teže | ٩                 |  |
|             |                             |                    |                                   |     |           |                |                                  |               |                   |                     |              |                   |  |
| 4           |                             |                    |                                   |     |           |                |                                  |               |                   |                     |              |                   |  |
|             | PDV 9.60                    |                    |                                   |     |           |                |                                  |               |                   |                     |              |                   |  |

Skupni prihodek iz kmetijske in nekmetijske dejavnosti 1.128,75

| Cena na enoto | Enota me      | re    | Prihodek (v EUR) | Spremenljivi<br>stroški (v EUR) | Pokritje na enoto | Enota mere | •  | Pokritje (v EUR) | Priloga                                        |
|---------------|---------------|-------|------------------|---------------------------------|-------------------|------------|----|------------------|------------------------------------------------|
|               |               |       | 0,00             | 0,00                            |                   |            |    | 0,00             |                                                |
|               |               |       | 0,00             | 0,00                            |                   |            |    | 0,00             |                                                |
| 3,15          | EUR/kg toplih | kli Q |                  |                                 | -93,00            | EUR/kravo  |    |                  |                                                |
| 2,50          | EUR/kg        | Q     | 1.128,75         | 1.119, <mark>1</mark> 5         | 0,64              | EUR/ha     | Q, | 9,60             | Priloga za test.docx<br>Zamenjaj Briši Prenesi |
|               |               |       | 1.128,75         | 1.119,15                        |                   |            |    | 9,60             |                                                |

#### Tabela 2 Izračun delovne sile, ko je upravičenec kmetija

V tabeli je v polji »Stanje na dan 31.12. leta poročanja« in »PDM na dan 31.12. leta poročanja« omogočen vnos numeričnih vrednosti, večjih ali enakih 0,00, zaokroženih na 2 decimalni mesti.

#### Izračun delovne sile, ko je upravičenec kmetija

|                                            | Stanje na dan 31.12. leta poročanja | PDM na dan 31.12. leta poročanja |
|--------------------------------------------|-------------------------------------|----------------------------------|
| Člani kmetije – lastna delovna sila        | 3,20                                | 4,50                             |
| Zaposleni na kmetiji – najeta delovna sila | 0,40                                | 0,90                             |
| Najeta sezonska delovna sila               | 0,00                                | 1,50                             |
| Skupaj                                     | 3,60                                | 6,90                             |

#### Razmerje med letnim prihodkom in obsegom opravljenega dela (EUR/PDM)

163,59

#### Vrsta knjigovodstva = Po dejanskih prihodkih in odhodkih

Tabela 1 Izračun prihodka iz poslovanja na podlagi slovenskih računovodskih standardov, ki vodijo enostavno ali dvostavno knjigovodstvo na dan 31.12. leta poročanja V tabeli je v polje »VREDNOST (EUR)« omogočen vnos numeričnih vrednosti, večjih ali enakih 0,00, zaokroženih na 2 decimalni mesti.

| Izračun prihodka iz poslovanja na podlagi slovenskih računovodskih standardov, ki vodijo enostavno ali dvostavno knjigovodstvo na dan 31.12. leta poročanja |                |   |  |  |  |  |  |
|----------------------------------------------------------------------------------------------------|----------------|---|--|--|--|--|--|
| KATEGORIJA                                                                                                    | VREDNOST (EUR) |   |  |  |  |  |  |
| + AOP 110 čisti prihodki od prodaje                                                                                                    | 1.000,10       |   |  |  |  |  |  |
| + AOP 121 povečanje vrednosti zalog proizvodov<br>in nedokončane proizvodnje                                                                                | 2.000,20       |   |  |  |  |  |  |
| - AOP 122 zmanjšanje vrednosti zalog proizvodov<br>in nedokončane proizvodnje                                                                               | 3.000,30       |   |  |  |  |  |  |
| + AOP 123 usredstveni lastni proizvodi in lastne<br>storitve                                                                                                | 4.000,40       |   |  |  |  |  |  |
| + AOP 124 subvencije, dotacije, regresi,<br>kompenzacije in drugi prihodki, ki so povezani s<br>poslovnimi učinki ter drugi poslovni prihodki               | 5.000,50       |   |  |  |  |  |  |
| + AOP 125 drugi poslovni prihodki                                                                                                    | 6.000,60       |   |  |  |  |  |  |
| PRIHODEK IZ POSLOVANJA                                                                                                    | 15.001,50      | ) |  |  |  |  |  |

#### Tabela 2 Delovna sila, ko je vlagatelj s.p. posameznik ali pravna oseba

V tabeli je v polji »Stanje zaposlenih na dan 31.12. leta poročanja« in »PDM na dan 31.12. leta poročanja« omogočen vnos numeričnih vrednosti, večjih ali enakih 0,00, zaokroženih na 2 decimalni mesti.

| Delovna sila, ko je vlagatelj      | s.p. posameznil     | k ali pravna oseba           |       |                             |
|------------------------------------|---------------------|------------------------------|-------|-----------------------------|
| -                                  | Stanje zaposlenih i | na dan 31.12. leta poročanja | PDM n | a dan 31.12. leta poročanja |
| Število zaposlenih                 |                     | 0,50                         |       | 1,00                        |
| Nosilec dejavnosti (velja za s.p.) |                     | 1,00                         |       | 1,00                        |
| Najeta sezonska delovna sila       |                     | 0,00                         |       | 1,50                        |
| Skupaj                             |                     | 1,50                         |       | 3,50                        |

Razmerje med letnim prihodkom in obsegom opravljenega dela (EUR/PDM) 4.286,14

#### Vrsta knjigovodstva = FADN

Tabela 1 Izračun prihodka iz poslovanja na podlagi knjigovodstva FADN na dan 31.12. leta poročanja

V tabeli je v polje »VREDNOST (EUR)« omogočen vnos numeričnih vrednosti, večjih ali enakih 0,00, zaokroženih na 2 decimalni mesti.

| lzračun prihodka iz poslovanja na podlagi knjigovodstva FADN na dan 31.12. leta poročanja |                |  |  |
|-------------------------------------------------------------------------------------------|----------------|--|--|
| KATEGORIJA                                                                                | VREDNOST (EUR) |  |  |
| + SE131 Skupni prihodek (skupna vrednost proizvodnje)                                     | 1.100,00       |  |  |
| <ul> <li>+ SE600 Bilanca tekočih subvencij in davkov</li> </ul>                           | 2.200,00       |  |  |
| - SE290 Seme in sadike, pridelano na kmetiji                                              | 50,50          |  |  |
| <ul> <li>SE315 Krma za pašno živino, pridelana na kmetiji</li> </ul>                      | 10,99          |  |  |
| <ul> <li>SE325 Krma za prašiče in perutnino, pridelana na kmetiji</li> </ul>              | 100,01         |  |  |
| PRIHODEK IZ POSLOVANJA                                                                    | 3.138,50       |  |  |

#### Tabela 2 Izračun delovne sile, ko je upravičenec kmetija

V tabeli je v polji »Stanje na dan 31.12. leta poročanja« in »PDM na dan 31.12. leta poročanja« omogočen vnos numeričnih vrednosti, večjih ali enakih 0,00, zaokroženih na 2 decimalni mesti.

| Izračun delovne sile, ko je upravičenec kmetija |                                     |                                  |  |  |
|-------------------------------------------------|-------------------------------------|----------------------------------|--|--|
|                                                 | Stanje na dan 31.12. leta poročanja | PDM na dan 31.12. leta poročanja |  |  |
| Člani kmetije – lastna delovna sila             | 3,20                                | 4,50                             |  |  |
| Zaposleni na kmetiji – najeta delovna sila      | 0,40                                | 0,90                             |  |  |
| Najeta sezonska delovna sila                    | 0,00                                | 1,50                             |  |  |
| Skupaj                                          | 3,60                                | 6,90                             |  |  |

Razmerje med letnim prihodkom in obsegom opravljenega dela (EUR/PDM) 454,86

#### Zavihek 5: Skupna raba

Zavihek se prikaže le na poročilu, kjer je na vlogi PRPV1420 na zavihku Osnovni podatki v vsaj enem izmed polj »Skupina proizvajalcev«, »Organizacija proizvajalcev«, »Zadruga-kolektivna naložba« ali »Skupina kmetov-kolektivna naložba« vpisana vrednost »Da«.

#### Podatki o članih kolektivne naložbe

Tabela se izpolni samodejno glede na podatke na vlogi PRP- IZPLAČILA in zbirne vloge za leto poročanja. V samodejno prenesenih vrsticah je z gumbom Popravi podatke omogočeno spreminjanje podatkov v poljih »Ime in priimek člana oz. naziv pravne osebe ali s.p. posameznika«, »Naslov oz. sedež poslovanja« ter »KMG-MID kmetijskega gospodarstva«. Omogočen je ročni vnos dodatnih vrstic (gumb + Dodaj) in brisanje le-teh (gumb - Briši). V ročno dodani vrstici je za vsa polja omogočen ročni vnos podatkov.

#### Podatki o članih kolektivne naložbe

| Pregled v          | + Dodaj 🔬         | Popravi podatke                                                                                                |              |           |                |            |                |
|--------------------|-------------------|----------------------------------------------------------------------------------------------------|--------------|-----------|----------------|------------|----------------|
| Ime in priime      | k člana oz. naziv |                                                                                                    | KMG-MID      | Proizvod  | ni obseg       | Deleimen   | De lai annuali |
| pravne os<br>posar | meznika           | Nasiov oz. sedez posiovanja                                                                                    | gospodarstva | Obseg GVŽ | Obseg PKP (ha) | Rochi vnos | Rochi popravek |
| PRIIMEK IME        | _0482801          |                                                                                                    | 100 55       | 56,7800   | 44,3500        | Ne         | <u>×</u>       |
| PRIIMEK IME        | _0457301          | The second second second second second second second second second second second second second second second s | 100 22       | 55,8300   | 42,2200        | Ne         |                |

#### Evidenca skupne rabe

V razdelek »Dokazilo o skupni rabi naložbe« se preko gumba + Dodaj doda priponka.

| Evidenca skupne rabe                                                                          |                                                                                                    |
|-----------------------------------------------------------------------------------------------|----------------------------------------------------------------------------------------------------|
| Zadruga oziroma skupina ali organizacija proizvajalcev ali vodilni partner kolektivne naložbo | vodi seznam skupne rabe in o skupni rabi poroča še najmanj pet celotnih koledarskih let po zadnjem izplačilu sredstev. |
| Dokazilo o skupni rabi naložbe                                                                |                                                                                                    |
| + Dodaj                                                                                       |                                                                                                    |
| Ni podatkov.                                                                                  |                                                                                                    |

Oddaja poročila ni mogoča:

- kadar v razdelku »Dokazilo o skupni rabi naložbe« ni dodane priponke.

#### Zavihek 6: Gospodarna raba mehanizacije

Zavihek se prikaže le na poročilu, kjer je na vlogi PRPV1420 na zavihku Osnovni podatki v polju »Skupina kmetov-kolektivna naložba« vpisana vrednost »Da«. Izračuni v poljih nad tabelo ter tabele se prikažejo in izpolnijo samodejno glede na podatke v vlogi v PRP-IZPLAČILA in v kolikor je v nastavitvah šifranta poročil indikator »Pogonski stroji« označen z »Da«.

| Gospodarna raba mehanizacije                                        |                 |                                                                                                    |
|---------------------------------------------------------------------|-----------------|----------------------------------------------------------------------------------------------------|
| 🗟 Shrani 🗠 Povrni 🤣 Osveži 🧹 Preveri 🔶 Oddaj poročilo               |                 |                                                                                                    |
| Primerljiva kmetijska zemljišča (ha) 86,69                          |                 |                                                                                                    |
| Primerljiva kmetijska zemljišča (ha) / Pogonski stroj 28,90         |                 |                                                                                                    |
| Število GVŽ 112,61                                                  |                 |                                                                                                    |
| Število GVŽ / Pogonski stroj 37,54                                  |                 |                                                                                                    |
| Tabela A: Mehanizacija in oprema namenjena transportu, ob           | odelavi tal, gn | ojenju, setvi in sajenju, negi, varstvu rastlin, spravilu krme s travinja ter obiranju sadja, oljk, grozdja in zelenjave |
| Šifra in naziv stroška                                              | Količina        |                                                                                                    |
| 7.1.9.4 Gorski transporterji in oprema; 75 kW (102 KM)              | 1,00            |                                                                                                    |
| 7.9.2.1 Silažni kombajni, samovozni; moč 120 kW (163 KM)            | 1,00            |                                                                                                    |
| 7.1.1.5 Traktorji standardni, dvokolesni pogon; 45-55 kW (61-75 KM) | 1,00            |                                                                                                    |
|                                                                     | 3,00            |                                                                                                    |
| Tabela B: Pogonski stroji                                           |                 |                                                                                                    |
| Šifra in naziv stroška                                              | Količina        |                                                                                                    |
| 7.1.9.4 Gorski transporterji in oprema; 75 kW (102 KM)              | 1,00            |                                                                                                    |
| 7.1.1.5 Traktorji standardni, dvokolesni pogon; 45-55 kW (61-75 KM) | 1,00            |                                                                                                    |
|                                                                     | 2,00            |                                                                                                    |
| Tabela C: Pogonski stroji                                           |                 |                                                                                                    |
| Šifra in naziv stroška                                              | Količina        |                                                                                                    |
| 7.9.2.1 Silažni kombajni, samovozni; moč 120 kW (163 KM)            | 1,00            |                                                                                                    |
|                                                                     | 1,00            |                                                                                                    |

*Tabela A Mehanizacija in oprema namenjena transportu, obdelavi tal, gnojenju, setvi in sajenju, negi, varstvu rastlin, spravilu krme s travinja ter obiranju sadja, oljk, grozdja in zelenjave* se prikaže kadar na vlogi na PRP- IZPLAČILA obstaja vsaj en strošek s šifro 7.1.X.X, 7.2.X.X, 7.3.X.X, 7.4.X.X, 7.5.X.X, 7.6.X.X, 7.7.X.X, 7.8.X.X, 7.9.X.X, 7.10.X.X, 7.11.X.X, 7.12.X.X, 7.14.X.X, 7.15.X.X, 7.16.X.X, 7.17.X.X, 7.18.X.X. *Tabela B Pogonski stroji* se prikaže kadar na vlogi na PRP- IZPLAČILA obstaja vsaj en strošek s šifro 7.1.1.X, 7.1.2.X, 7.1.3.X, 7.1.4.X, 7.1.5.X, 7.1.6.X, 7.1.7.X, 7.1.8.X, 7.1.9.X, 7.1.10.X, 7.1.11.X, 7.1.12.X, 7.1.13.X, 7.2.5.X, 7.2.6.X, 7.2.7.X, 7.2.8.X, 7.2.9.X. *Tabela C Pogonski stroji* se prikaže kadar na vlogi na PRP- IZPLAČILA obstaja vsaj en strošek s šifro 7.9.2.X, 7.9.5.X in 7.10.4.6.

#### Zavihek 7: Vrsta naložbe

Na zavihku se prikazujejo trije sklopi glede na izbrane šifre stroškov na vlogi PRP-IZPLAČILA. Kadar na zavihku ni izpolnjen nobeden izmed pogojev za prikaz tabel, se zavihek ne prikazuje.

#### Sklop A Naložbe v ureditev pašnikov za nadzorovano pašo domačih živali oziroma

*postavitev obor* se prikaže, kadar je na vlogi PRP- IZPLAČILA izbran strošek 3.3.X.X.X. Podatek v polju »Povprečna letna obtežba z živino na kmetijskem gospodarstvu (GVŽ/ha) v letu poročanja« se izračuna samodejno glede na podatke iz zbirne vloge na zavihku Izpolnjevanje proizvodnih zmogljivosti.

Naložbe v ureditev pašnikov za nadzorovano pašo domačih živali oziroma postavitev obor Kmetijsko gospodarstvo mora zagotavljati, da povprečna letna obtežba z živino na kmetijskem gospodarstvu vsaj pet let po zadnjem izplačilu sredstev znaša najmanj 0,5 GVŽ/ha kmetijskih površin iz predpisa, ki ureja neposredna plačila. Povprečna letna obtežba z živino na kmetijskem gospodarstvu (GVŽ/ha) v letu poročanja 1,39

*Sklop B Naložbe v vzrejo čebeljih matic* se prikaže, kadar je na vlogi PRP- IZPLAČILA izbran vsaj en strošek s šifro 1.4.1.1.2.4 in 1.4.1.1.3.4.

V polju »Število čebeljih matic v letu poročanja« je omogočen vnos numeričnih vrednosti, večjih ali enakih 0,00, zaokroženih na 2 decimalni mesti.

#### Naložbe v vzrejo čebeljih matic

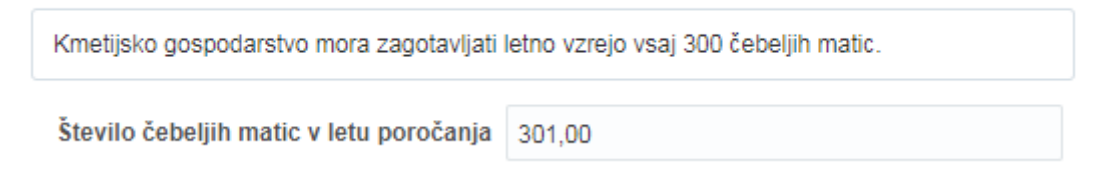

Oddaja poročila ni mogoča:

- kadar polje »Število čebeljih matic v letu poročanja« ni izpolnjeno,

kadar je vrednost v polju »Število čebeljih matic v letu poročanja« manjša od 300,00.
 Informacija pri preveritvi poročila oz. napaka pri oddaji poročila je vidna na zavihku
 Napake/opozorila.

*Sklop C Naložbe v URE in OVE* se prikaže, kadar je v PRPV1420 na zavihku Naložba v tabeli Prispevek k horizontalnim ciljem izbrana vrednost »Da« za naslednje cilje:

- Podnebne spremembe: rezultat naložbe bo povečanje učinkovite rabe energije na KMG-MID-u za vsaj 20 % glede na stanje pred naložbo
- Podnebne spremembe: rezultat naložbe bo povečanje učinkovite rabe energije na KMG-MID-u za vsaj 10 % glede na stanje pred naložbo
- Podnebne spremembe: rezultat naložbe bo povečanje OVE za potrebe KMG-MID-a za vsaj 20 % glede na stanje pred naložbo
- Podnebne spremembe: rezultat naložbe bo povečanje OVE za potrebe KMG-MID-a za vsaj 10 % glede na stanje pred naložbo
- Podnebne spremembe: z naložbo se bo povečal delež energije iz obnovljivih virov na kmetijskem gospodarstvu za vsaj 20 % glede na stanje ob vložitvi vloge.
- Podnebne spremembe: z naložbo se bo povečal delež energije iz obnovljivih virov na kmetijskem gospodarstvu za vsaj 10 % glede na stanje ob vložitvi vloge.

#### Naložbe v URE in OVE

| Spodnjo tabe  | Spodnjo tabelo izpolnite samo v primeru, če ste prejeli točke iz naslova OVE in URE. |    |   |                                                                                                    |            |                                              |
|---------------|--------------------------------------------------------------------------------------|----|---|----------------------------------------------------------------------------------------------------|------------|----------------------------------------------|
| Pregled v     | + Dodaj — Briši                                                                      | Ey |   |                                                                                                    |            |                                              |
|               | Vrsta zgradbe                                                                        |    |   | Povprečna letna količina energije za<br>potrebe gospodarskih poslopij na<br>kmetijskem gospodarstvu, ki so predmet<br>podpore (kWH) |            | Odstotek<br>zmanjšanja/povečan<br>porabljene |
|               |                                                                                      |    |   | Pred naložbo                                                                                                    | Po naložbi | elekuliche energije                          |
| Objekti za sk | Objekti za skladiščenje živinskih gnojil - objekt vključen v novogradnjo objekta     |    | ٩ | 100,00                                                                                                    | 50,00      | 50,00                                        |

V polju »Vrsta zgradbe« preko lupe izberemo vrednosti iz nabora v poljavnem oknu. V poljih »Pred naložbo« in »Po naložbi« je omogočen vnos numeričnih vrednosti, večjih ali enakih 0,00, zaokroženih na 2 decimalni mesti.

Omogočeno je dodajanje (gumb + Dodaj) oz. brisanje vrstic (gumb - Briši).

#### Zavihek 8: Namakanje

Prikazuje se, kadar na vlogi na PRPV1420 obstaja strošek s šifro 2.1.7.X.X.X. Prikazujejo se 4 tabele.

#### Tabela 1 Uporaba namakalnega sistema

#### Uporaba namakalnega sistema

| Pregled <b>v</b>          | +    | Dodaj — Briši        | Ę          |           |                                                |
|---------------------------|------|----------------------|------------|-----------|------------------------------------------------|
|                           |      | Namakalna oprema     |            |           | Vodomer                                        |
| Kapljično<br>namakanje (h | na)  | Mikrorazpršilci (ha) | Drugo (ha) | Stanje    | Fotografija števca                             |
| 10                        | ,00  | 5,00                 | 5,00       | 45.121,00 | Priloga za test.docx<br>Zamenjaj Briši Prenesi |
| 1(                        | 0,00 | 5,00                 | 5,00       |           |                                                |

Omogočeno je dodajanje (gumb + Dodaj) oz. brisanje vrstic (gumb - Briši).

V vseh poljih tabele je omogočen vnos numeričnih vrednosti, večjih ali enakih 0,00, zaokroženih na 2 decimalni mesti.

Oddaja poročila ni mogoča:

- kadar polje »Stanje« ni izpolnjeno,
- kadar v polju »Fotografija števca« ni dodane priponke.

Informacija pri preveritvi poročila oz. napaka pri oddaji poročila je vidna na zavihku Napake/opozorila.

*Tabela 2 Ureditev zbiralnikov za shranjevanje meteorne vode* se prikaže, kadar na vlogi na PRPV1420 obstaja strošek s šifro 2.1.7.2.X.

#### Ureditev zbiralnikov za shranjevanje meteorne vode

| Pregled                | + Dodaj                        | – Briši                          | <b>F</b>   |
|------------------------|--------------------------------|----------------------------------|------------|
| Kapaciteta zbi<br>mete | iralnikov za s<br>orne vode (n | Odstotek<br>povečanja/zmanjšanja |            |
| Pred naložb            | o Po naložbi                   |                                  | zbiralnika |
| 20,                    | ,00                            | 30,00                            | 150,00     |

Omogočeno je dodajanje (gumb + Dodaj) oz. brisanje vrstic (gumb - Briši).

V poljih »Pred naložbo« in »Po naložbi« je omogočen vnos numeričnih vrednosti, večjih ali enakih 0,00, zaokroženih na 2 decimalni mesti.

Oddaja poročila ni mogoča:

- kadar polje »Pred naložbo« ni izpolnjeno,
- kadar polje »Po naložbi« ni izpolnjeno.

Informacija pri preveritvi poročila oz. napaka pri oddaji poročila je vidna na zavihku Napake/opozorila.

#### Tabela 3 **Poraba vode**

#### Poraba vode

| Povprečna poraba<br>vode na ha pred<br>tehnološko<br>posodobitvijo | Povprečna poraba<br>vode na ha v letu<br>poročanja | Odstotek<br>zmanjšanja/povečanja<br>porabe vode |
|--------------------------------------------------------------------|----------------------------------------------------|-------------------------------------------------|
| 1.300,00                                                           | 600,00                                             | 46,15                                           |

V poljih »Povprečna poraba vode na ha pred tehnološko posodobitvijo« in »Povprečna poraba vode na ha v letu poročanja« je omogočen vnos numeričnih vrednosti, večjih ali enakih 0,00, zaokroženih na 2 decimalni mesti.

#### Tabela 4 Poraba energije

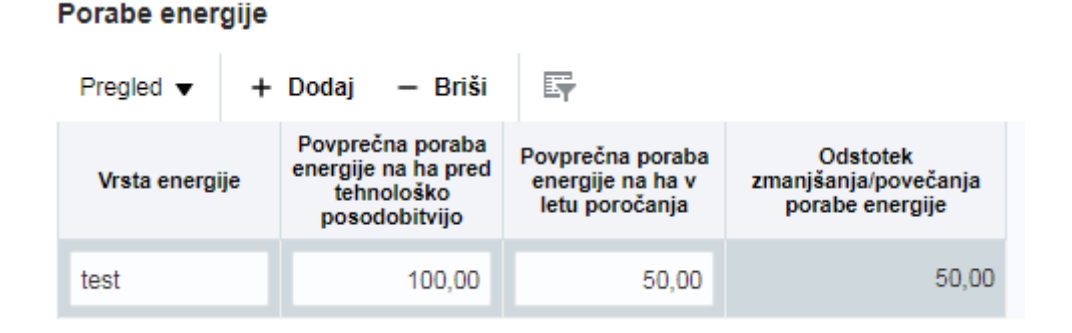

Omogočeno je dodajanje (gumb + Dodaj) oz. brisanje vrstic (gumb - Briši).

V polju »Vrsta energije« je omogočen ročni vnos besedila, v poljih »Povprečna poraba energije na ha pred tehnološko posodobitvijo« in »Povprečna poraba energije na ha v letu poročanja« je omogočen vnos numeričnih vrednosti, večjih ali enakih 0,00, zaokroženih na 2 decimalni mesti.

#### Zavihek 9: Pogledi po letih

Prikazane tabele niso omogočene za urejanje oz. vpisovanje podatkov, temveč le povzemajo vnesene podatke na predhodnih zavihkih.

#### Pogled 1: Izpolnjevanje proizvodnih zmogljivosti

Za posamezno leto poročanja se preneseta podatka iz polja »Odstotek izpolnjevanja proizvodnih zmogljivosti PKP« in »Odstotek izpolnjevanja proizvodnih zmogljivosti GVŽ«, ki se nahaja na zavihku **Izpolnjevanje proizvodnih zmogljivosti**.

V polju »Manjka do izpolnitve obveznosti (%)« se izračunava vrednost do izpolnitve obveznosti po formuli 80,00 - Odstotek izpolnjevanja proizvodnih zmogljivosti. Razlika se vpisuje do vrednosti 0,00, v kolikor je razlika negativna, se ravno tako vpiše vrednost 0,00.

#### Izpolnjevanje proizvodnih zmogljivosti

|                | Izpolnjevanje proizv<br>Pk | vodnih zmogljivosti<br>(P                 | Izpolnjevanje proizvodnih zmogljivosti<br>GVŽ |                                           |  |
|----------------|----------------------------|-------------------------------------------|-----------------------------------------------|-------------------------------------------|--|
| Leto poročanja | Odstotek<br>izpolnjevanja  | Manjka do<br>izpolnitve<br>obveznosti (%) | Odstotek<br>izpolnjevanja                     | Manjka do<br>izpolnitve<br>obveznosti (%) |  |
| 2018           | 79,17                      | 0,83                                      | 72,51                                         | 7,49                                      |  |
| 2019           |                            |                                           |                                               |                                           |  |
| 2020           |                            |                                           |                                               |                                           |  |
| 2021           |                            |                                           |                                               |                                           |  |
| 2022           |                            |                                           |                                               |                                           |  |

#### Pogled 2: Vključenost v sheme

Za posamezno leto poročanja se na podlagi izpolnjenega *sklopa 1 Vključenost v sheme kakovosti* na zavihku **Merila** v polje »Vključenost v sheme, na podlagi katere je upravičenec prejel točke v sklopu meril« vpiše indikator »Da«.

#### Vključenost v sheme

| Leto poročanja | Vključenost v sheme, na podlagi<br>katere je upravičenec prejel točke v<br>sklopu meril |
|----------------|-----------------------------------------------------------------------------------------|
| 2018           | Da                                                                                      |
| 2019           |                                                                                         |
| 2020           |                                                                                         |
| 2021           |                                                                                         |
| 2022           |                                                                                         |

#### Pogled 3: Vključenost v ukrep

Za posamezno leto poročanja se na podlagi izpolnjenega *sklopa 2 Vključenost v ukrepe M10 KOPOP, sklopa 3 Vključenost v ukrepe M11 EK in sklopa 4 Vključenost v ukrepe M14 DŽ* na zavihku **Merila** v polja »Vključenost v ukrep M10 Kmetijsko-okoljska-podnebna plačila«, »Vključenost v ukrep M11 Ekološko kmetovanje« in »Vključenost v ukrep M14 Dobrobit živali« vpiše indikator »Da« ali »Ne«.

#### Vključenost v ukrep

| Leto poročanja | Vključenost v ukrep M10 Kmetijsko-<br>okoljska-podnebna plačila | Vključenost v ukrep M11 Ekološko<br>kmetovanje | Vključenost v ukrep M14 Dobrobit<br>živali |
|----------------|-----------------------------------------------------------------|------------------------------------------------|--------------------------------------------|
| 2018           | Da                                                              | Ne                                             | Ne                                         |
| 2019           |                                                                 |                                                |                                            |
| 2020           |                                                                 |                                                |                                            |
| 2021           |                                                                 |                                                |                                            |
| 2022           |                                                                 |                                                |                                            |

#### Pogled 4: Socialni vidik podjetja

Za posamezno leto poročanja se na podlagi izpolnjenega *sklopa 5 Socialni vidik podjetja* na zavihku **Merila** v polje »Upravičenec je socialno podjetje« vpiše indikator »Da« ali »Ne«.

#### Socialni vidik podjetja

| Leto poročanja | Upravičenec je socialno podjetje |
|----------------|----------------------------------|
| 2018           | Ne                               |
| 2019           |                                  |
| 2020           |                                  |
| 2021           |                                  |
| 2022           |                                  |

#### Pogled 5: Skupna raba

Za posamezno leto poročanja se na podlagi vsaj ene v celoti izpolnjene vrstice v tabeli Podatki o članih kolektivne naložbe na zavihku **Skupna raba** v polje »Skupna raba« vpiše indikator »Da«.

#### Skupna raba

| Leto poročanja | Skupna raba |
|----------------|-------------|
| 2018           | Da          |
| 2019           |             |
| 2020           |             |
| 2021           |             |
| 2022           |             |

#### Pogled 6: Gospodarna raba

Za posamezno leto poročanja se na podlagi kombinacije tabel in podatkov v poljih »Primerljiva kmetijska zemljišča (ha)« in »Število GVŽ« na zavihku **Gospodarna raba mehanizacije** v polje »Doseganje gospodarne rabe« vpiše indikator »Da« ali »Ne«. Indikator »Da« se vpiše, kadar:

- je izpolnjena samo tabela A, mora biti vsaj ena od vrednosti v poljih »Primerljiva kmetijska zemljišča (ha)« in »Število GVŽ« večja ali enaka vrednosti 40.
- sta izpolnjeni tabeli B in/ali C, mora biti vsaj ena od vrednosti v poljih »Primerljiva kmetijska zemljišča (ha)« in »Število GVŽ« večja ali enaka izračunani vrednosti: seštevek količin iz tabele B x 40 + seštevek količin iz tabele C x 100.

#### Gospodarna raba

2022

| Leto poročanja | Doseganje<br>gospodarne rabe |
|----------------|------------------------------|
| 2018           | Ne                           |
| 2019           |                              |
| 2020           |                              |
| 2021           |                              |
| 2022           |                              |

#### Pogled 7: Povprečna letna obtežba z živino na kmetijskem gospodarstvu

Za posamezno leto poročanja se na podlagi vrednosti v polju »Povprečna letna obtežba z živino na kmetijskem gospodarstvu (GVŽ/ha) v letu poročanja« na zavihku **Vrsta naložbe** v polje »Doseganje letne obtežbe« vpiše indikator »Da« ali »Ne«.

Indikator »Da« se vpiše, kadar je vrednost v polju »Povprečna letna obtežba z živino na kmetijskem gospodarstvu (GVŽ/ha) v letu poročanja« večja ali enaka 0,5.

# Leto poročanjaDoseganje letne obtežbe2018Da2019202020212021

#### Povprečna letna obtežba z živino na kmetijskem gospodarstvu

#### Pogled 8: Naložbe v vzrejo čebeljih matic

Za posamezno leto poročanja se na podlagi vrednosti v polju »Število čebeljih matic v letu poročanja« na zavihku **Vrsta naložbe** v polje »Upravičenec ima zadostno število čebeljih matic« vpiše indikator »Da« ali »Ne«.

Indikator »Da« se vpiše, kadar je vrednost v polju »Število čebeljih matic v letu poročanja« večja ali enaka 300.

| Leto poročanja | Upravičenec ima zadostno število<br>čebeljih matic |
|----------------|----------------------------------------------------|
| 2018           | Da                                                 |
| 2019           |                                                    |
| 2020           |                                                    |
| 2021           |                                                    |
| 2022           |                                                    |

#### Naložbe v vzrejo čebeljih matic

#### Zavihek 10: Napake/opozorila

Med vnosom in pred oddajo poročila lahko kadarkoli preverimo ustreznost poročila. To storimo s klikom na gumb ✓ <sup>Preveri</sup>. Po preveritvi se na zavihku izpišejo pogoji, zaradi katerih poročilo ni ustrezno izpolnjeno in so tipa *Informacija*.

| Napake/opozorila         |                               |             |                                           |
|--------------------------|-------------------------------|-------------|-------------------------------------------|
|                          |                               |             |                                           |
| Zavihek                  | Tabela                        | Tip         | Vsebina                                   |
| Osnovni podatki poročila | Osnovni podatki poročila      | Informacija | Izberite vrsto knjigovodstva.             |
| Merila                   | Vključenost v sheme kakovosti | Informacija | Vnesite številko certifikata ali odločbe. |
| Merila                   | Vključenost v sheme kakovosti | Informacija | Priložite sken certifikata ali odločbe.   |
| Skupna raba              | Evidenca skupne rabe          | Informacija | Priložite dokazilo o skupni rabi naložbe. |
| 4                        |                               |             |                                           |

Če so vsi obvezni podatki poročila ustrezno izpolnjeni, je tabela prazna, poročilo je pripravljeno za oddajo.

V kolikor s klikom na gumb > Oddaj poročilo želimo izvesti oddajo poročila, vsi obvezni podatki v poročilu pa niso izpolnjeni, se prikaže pojavno okno, ki nas obvesti, da oddaja poročila ni možna. V tabeli se izpišejo pogoji, zaradi katerih poročila ni mogoče oddati in so tipa *Napaka*.

| Napake/opozorila         |                               |        |                                           |
|--------------------------|-------------------------------|--------|-------------------------------------------|
|                          |                               |        |                                           |
| Zavihek                  | Tabela                        | Tip    | Vaebina                                   |
| Osnovni podatki poročila | Osnovni podatki poročila      | Napaka | Izberite vrsto knjigovodstva.             |
| Merila                   | Vključenost v sheme kakovosti | Napaka | Vnesite številko certifikata ali odločbe. |
| Merila                   | Vključenost v sheme kakovosti | Napaka | Priložite sken certifikata ali odločbe.   |
| Skupna raba              | Evidenca skupne rabe          | Napaka | Priložite dokazilo o skupni rabi naložbe. |
| 4                        |                               |        |                                           |

#### 3.2 Poročilo za ukrep M04.2

| Zavihek 1: | Osnovni | podatki | poročila |
|------------|---------|---------|----------|
|            |         |         |          |

#### Osnovni podatki poročila

| 🖬 Shrani 🦐 Povrni 🕹 Osveži                                                                                                    | 🗸 Preveri 🔸 Oddaj poročilo                                                          |                                                        |                                        |
|----------------------------------------------------------------------------------------------------|-------------------------------------------------------------------------------------|--------------------------------------------------------|----------------------------------------|
| Davčna številka vlagatelja                                                                                                    | KMG MID                                                                             | _                                                      |                                        |
| ID partnerja 0001610                                                                                                    | King-miD                                                                            |                                                        |                                        |
| Naziv vlagatelja PRIIMEK IME                                                                                                    | E_0001610 Status vlagatelja                                                         |                                                        | Q                                      |
| Naslov                                                                                                    | Telefon                                                                             |                                                        |                                        |
| Pošta in poštna številka I                                                                                                    | E-pošta                                                                             |                                                        |                                        |
| Občina Vipava                                                                                                    | - · · · · ·                                                                         |                                                        |                                        |
| Statistična regija Goriška                                                                                                    | Datum oddaje na pošto                                                               | 10                                                     |                                        |
| Datum odločbe o pravici do sredstev<br>Datum zadnjega izplačila<br>Vrednost odobrenih sredstev<br>Naziv naložbe<br>Naziv nosilca KMG-MIDa<br>Oddana zbirna vloga za leto poročanja<br>Majhna naložba/kmetija<br>Mladi kmet | 7.12.2018<br>12.12.2017<br>311.500,00<br>testiranje<br>PRIIMEK IME_1610<br>Ne<br>Ne |                                                        |                                        |
| Verte Iniineur defue                                                                                                    | -                                                                                   |                                                        |                                        |
| vista kiijigovoustva                                                                                                    | •                                                                                   |                                                        |                                        |
| Priložite skene potrjenih kopij bilanc star                                                                                                    | nja in izkaza poslovnega izida za leto poro                                         | čanja, ki ste jih poslali na AJPES (Po dejanskih priho | odkih in odhodkih) ali na MKGP (FADN). |
| Priloge                                                                                                    |                                                                                     |                                                        |                                        |
| + Dodaj                                                                                                    |                                                                                     |                                                        |                                        |
| Ni podatkov.                                                                                                    |                                                                                     |                                                        |                                        |

Na zavihek se samodejno prenesejo osnovni podatki o vlagatelju, datum odločbe o pravici do sredstev in višina odobrenih sredstev ter datum zadnjega izplačila in naziv naložbe. Samodejno se izpolnijo tudi indikatorji Oddana zbirna vloga za leto poročanja, Majhna naložba/kmetija in Mladi kmet.

Polje »Vrsta knjigovodstva« omogoča ročni izbor preko spustnega seznama. Glede na izbrano vrednost *Po dejanskih prihodkih in odhodkih* ali *FADN*, se prikaže ustrezen sklop tabel na zavihku Ekonomski kazalniki.

V razdelek »Priloge« se preko gumba + Dodaj doda priponka.

| Izberi Izberite datoteko Nobena datoteka ni izbrana<br>atoteko<br>Največja dovoljena velikost datoteke: 10.0 MB<br>Prekliči Naloži | Naloži datotek         | (0            |                  |               |
|----------------------------------------------------------------------------------------------------|------------------------|---------------|------------------|---------------|
| Izberi Izberite datoteko Nobena datoteka ni izbrana<br>atoteko<br>Največja dovoljena velikost datoteke: 10.0 MB<br>Prekliči Naloži |                        |               |                  |               |
| atoteko Izbene baldeko ivobene baldena inizorane<br>Največja dovoljena velikost datoteke: 10.0 MB<br>Prekliči Naloži               | Izberi Izbori          | a datataka    | Nobona datoto    | ka pi izbrapr |
| Prekliči Naloži                                                                                                    | atoteko<br>Največja do | voljena velik | ost datoteke: 10 | i.0 MB        |
|                                                                                                    |                        | Prekliči      | Naloži           |               |
|                                                                                                    |                        |               |                  |               |
|                                                                                                    |                        |               |                  |               |
|                                                                                                    |                        |               |                  |               |
| •                                                                                                    | 4                      |               |                  | F             |

Oddaja poročila ni mogoča:

- kadar v razdelku »Priloge« ni dodane priponke.

| Informacija | pri   | preveritvi | poročila | OZ. | napaka | pri | oddaji | poročila | je | vidna | na | zavihku |
|-------------|-------|------------|----------|-----|--------|-----|--------|----------|----|-------|----|---------|
| Napake/opoz | zoril | la.        |          |     |        |     |        |          |    |       |    |         |

V polju »Status vlagatelja« je preko lupe omogočen izbor vrednosti iz nabora v pojavnem oknu. Podatek ni obvezen.

| Izberite vrednost: Status vlagatelja |        | ×        |
|--------------------------------------|--------|----------|
| Naziv statusa vlagatelja             |        |          |
| Gospodarska družba                   |        |          |
| Javni zavod                          |        |          |
| Kmetija                              |        |          |
| Samostojni podjetnik                 |        |          |
| Zadruga                              |        |          |
| Zasebni zavod                        |        |          |
|                                      |        |          |
|                                      |        |          |
|                                      |        |          |
|                                      |        |          |
|                                      |        |          |
|                                      |        |          |
|                                      | V redu | Prekliči |

Polji »Telefon« in »E-pošta« sta omogočeni za ročni vnos. Podatka nista obvezna.

#### Zavihek 2: Izpolnjevanje proizvodnih zmogljivosti

Prikaže se le na poročilih, kjer je indikator »Majhna naložba/kmetija« označen z »Ne«.

| zpolnjevanje proizvodnih zmogljivosti                                                                                                    |            |                                                |                                       |              |            |                         |  |
|----------------------------------------------------------------------------------------------------|------------|------------------------------------------------|---------------------------------------|--------------|------------|-------------------------|--|
| 🔒 Shrani 🗠 Povrni 🥱 Osveži 🗸 Preveri > Oddaj poroči                                                                                                    | ilo        |                                                |                                       |              |            |                         |  |
| Pregled V + Dodaj                                                                                                    |            |                                                |                                       |              |            |                         |  |
| Naziv vhodne surovine                                                                                                    | Enota mere | Načrtovana<br>količina po<br>zaključku naložbe | Dejanska količina v<br>letu poročanja | Je predelava | Je trženje | Je prednostni<br>sektor |  |
| Ni podatkov.                                                                                                    |            |                                                |                                       |              |            |                         |  |
|                                                                                                    |            |                                                |                                       |              |            |                         |  |
| Upravičenec mora najkasneje v 36 mesecih od datuma zadnjega izplačila sredstev izpolniti vsaj 80 odstotkov proizvodnih zmogljivosti kmetijskega gospodarstva oziroma živilskega obrata, načrtovanega v poslovnem načrtu, pri čemer se upoštevajo vhodne surovine za predelavo ali trženje kmetijskih proizvodov. |            |                                                |                                       |              |            |                         |  |

#### S klikom na gumb + Dodaj se kreira vrstica v tabeli.

|                     | 2000 200       | ogljivosti |                  |            |   |                                                |                                       |              |            |   |                         |
|---------------------|----------------|------------|------------------|------------|---|------------------------------------------------|---------------------------------------|--------------|------------|---|-------------------------|
| 🖬 Shrani 🖛 Povrni 🤞 | € Osveži       | ✓ Preveri  | > Oddaj poročilo |            |   |                                                |                                       |              |            |   |                         |
| Pregled • + Dodaj   | – Briši        | Ę          |                  |            |   |                                                |                                       |              |            |   |                         |
| N                   | laziv vhodne s | urovine    |                  | Enota mere |   | Načrtovana<br>količina po<br>zaključku naložbe | Dejanska količina v<br>letu poročanja | Je predelava | Je trženje |   | Je prednostni<br>sektor |
|                     |                |            | ٩                |            | Q |                                                |                                       | ٠            |            | ۳ | Ŧ                       |
|                     |                |            |                  |            |   | 0,00                                           | 0,00                                  |              |            |   |                         |

V polju »Naziv vhodne surovine« preko lupe izberemo vrednosti iz nabora v pojavnem oknu.

| Naziv vhodne surovine                                                                               | ×                         |
|----------------------------------------------------------------------------------------------------|---------------------------|
|                                                                                                    |                           |
|                                                                                                    | Napre <u>d</u> no         |
| Navia                                                                                               |                           |
| Naziv                                                                                               |                           |
|                                                                                                    | Poišči Ponastavi          |
|                                                                                                    |                           |
|                                                                                                    |                           |
|                                                                                                    | •                         |
| Meso koni, oslov, mul in mezgov, sveže, ohlajeno ali zamrznjeno                                     | *                         |
| Užitni klavnični izdelki iz govejega, svinjskega, ovčjega, kozjega in konjskega mesa ter mesa       | a oslov ali mesa mul in   |
| Meso in užitni odpadki perutnine iz tar.št. 0105, sveže, ohlajeno ali zamrznjeno                    |                           |
| Drugo meso in užitni klavnični izdelki, sveže, ohlajeno ali zamrznjeno                              |                           |
| Prašičja maščoba brez pustega mesa in perutninska maščoba, netopljena ali kako drugače              | ekstrahirana, sveža, oh   |
| Meso in užitni klavnični izdelki, nasoljeni, v slanici, sušeni ali dimljeni, užitna moka in zdrob i | z mesa ali iz klavničnih  |
| Mlečni izdelki, ptičja jajca, naravni med, užitni proizvodi živalskega izvora, ki niso navedeni i   | n ne zajetni na drugem    |
| Mleko in smetana, nekoncentrirana in brez dodatnega sladkorja ali drugih sladil                     |                           |
| Mleko in smetana, koncentrirana ali z dodatkom sladkorja ali drugih sladil                          |                           |
| Pinjenec, kislo mleko, smetana, jogurt, kefir, z dodatkom sladkorja, koncentrirano ali ne, s sa     | adjem, kakavom ali bre: 🖕 |
|                                                                                                    | •                         |
|                                                                                                    | V redu Prekliči           |

V polje »Enota mere« se prenese enota, v kolikor se ne, je omogočen izbor preko pojavnega okna.

| Enota mere |        | ×                 |
|------------|--------|-------------------|
|            |        |                   |
| 📕 Iskalnik |        | Napre <u>d</u> no |
| EnotaMere  |        |                   |
|            | Poišči | Ponastavi         |
|            |        |                   |
|            |        |                   |
| 4          |        | •                 |
| m          |        |                   |
| kg         |        |                   |
| kos        |        |                   |
|            |        |                   |
|            |        |                   |
|            |        |                   |
|            |        |                   |
|            |        |                   |
|            |        |                   |
|            |        |                   |
| 4          |        | ÷                 |
|            | V redu | Prekliči          |

Polji »Načrtovana količina po zaključku naložbe« in »Dejanska količina v letu poročanja« sta omogočeni za ročni vnos. Polji »Je predelava« in »Je trženje« se izpolnita preko spustnega seznama. Polje »Je prednostni sektor« se napolni samodejno, v kolikor se ne, je omogočen izbor preko spustnega seznama.

Oddaja poročila ni mogoča:

- kadar tabela ni izpolnjena v celoti,
- kadar se zapisi v polju »Naziv vhodne surovine« v tabeli ponovi.

Informacija pri preveritvi poročila oz. napaka pri oddaji poročila je vidna na zavihku Napake/opozorila.

| jeva          | nje proizvodnih zr              | nogljivosti            |           |            |   |                                                |                                       |           |     |           |   |                      |      |
|---------------|---------------------------------|------------------------|-----------|------------|---|------------------------------------------------|---------------------------------------|-----------|-----|-----------|---|----------------------|------|
| B Shrani      | 🖛 Povrni 🤣 Osveži               | ✓ Preveri → O          | ddaj poro | čilo       |   |                                                |                                       |           |     |           |   |                      |      |
| i regieu 🕈    | Naziv vhodne su                 | irovine                | ▲ ▼       | Enota mere |   | Načrtovana<br>količina po<br>zaključku naložbe | Dejanska količina v<br>letu poročanja | Je predel | ava | Je trženj | e | Je predno:<br>sektor | stni |
| Sir in skuta  |                                 | Q                      |           | m          | ٩ | 111,00                                         | 123,12                                | Da        | ٣   | Ne        | ٣ |                      | ٣    |
| Meso konj, o  | slov, mul in mezgov, sveže, o   | phlajeno ali zamrznj Q |           | kos        | Q | 5,00                                           | 3,00                                  | Ne        | ٠   | Ne        | ٣ |                      | Ŧ    |
| Meso in užit  | ni odpadki perutnine iz tar.št. | 0105, sveže, ohlaje Q  |           | kg         | Q | 1,00                                           | 1,00                                  | Ne        | ۳   | Ne        | ۲ | Da                   | Ŧ    |
| Meso konj, o  | slov, mul in mezgov, sveže, o   | phlajeno ali zamrznj Q |           | kg         | Q | 12,88                                          | 14,05                                 | Da        | •   | Da        | ۳ | Da                   | Ŧ    |
| Żivo drevje i | n druge rastline, čebulice, ko  | renine in podobno, Q   |           | kos        | Q | 0,50                                           | 15,00                                 | Da        | ٠   | Da        | ۳ | Ne                   | Ŧ    |
|               |                                 |                        |           |            |   | 130,38                                         | 156,17                                |           |     |           |   |                      |      |

Odstotek izpolnjevanja proizvodnih zmogljivosti 119,78

#### Zavihek 3: Merila

| M | erila                                                                                                    |
|---|----------------------------------------------------------------------------------------------------|
|   | B Shrani r Povrni                                                                                                    |
|   | Če je upravičene: pri ocenjevanju vloge pridobil točke iz naslova katerega od spodnjih menil, postanejo ta menia v skladu z 2. točko 1. odstavka 40. člena Uredbe obveznosti upravičenca še pet let po zadnjem izplačilu sredstev. Kršitev obveznosti se sankcionra v skladu z določbami Priloge št. 2. Uredbe «Katalog kršitev in sankci). |
|   |                                                                                                    |

Na zavihku se prikazujejo trije sklopi:

*Sklop 1 Ekonomski vidik naložbe – gospodarnost poslovanja* se prikaže, v kolikor je v nastavitvah šifranta poročil indikator »Gospodarnost poslovanja« označen z »DA«.

Vrednost v polju »Ob vlogi« se prenese samodejno iz vloge na PRPV1420 iz polja »Gospodarnost poslovanja« na zavihku »Učinkovitost naložbe«. Če podatka na vlogi PRPV1420 ni, je omogočen vnos numeričnih vrednosti, večjih ali enakih 0,00, zaokroženih na 2 decimalni mesti.

Polje »Za leto poročanja« je omogočeno za vnos numeričnih vrednosti, večjih ali enakih 0,00, zaokroženih na 2 decimalni mesti.

Oddaja poročila ni mogoča:

- kadar polji »Ob vlogi« in »Za leto poročanja« nista izpolnjeni.

| Ekonomski vidil | naložbe – | gospodarnost | poslovanja |
|-----------------|-----------|--------------|------------|
|-----------------|-----------|--------------|------------|

| Gospodarnost poslovanja, ki je opredeljena v poslovnem načrtu mora upravičenec zagotavljati še pet koledarskih let po zadnjem izplačilu sredstev. |      |  |  |  |  |
|----------------------------------------------------------------------------------------------------|------|--|--|--|--|
| Ob vlogi                                                                                                    | 1,08 |  |  |  |  |
| Za leto poročanja                                                                                                    | 2,01 |  |  |  |  |

*Sklop 2 Prednostni sektorji predelave* se prikaže, v kolikor je na zavihku Izpolnjevanje proizvodnih zmogljivosti v vsaj eni vrstici v polju »Je prednostni sektor« izbrana vrednost »DA«. Ročni vnos podatkov v tabelo ni mogoč, prikazuje se le kot pogled.

| Opis                                                                | - | Količina v 5-h letih<br>po zadnjem<br>izplačilu sredstev | Dejanska količina v<br>letu poročanja |
|---------------------------------------------------------------------|---|----------------------------------------------------------|---------------------------------------|
| Količina vhodnih surovin prednostnega sektorja (predelava)          |   | 12,88                                                    | 14,05                                 |
| Količina vhodnih surovin (predelava)                                |   | 124,38                                                   | 152,17                                |
| Količina vhodnih surovin prednostnega sektorja (trženje)            |   | 12,88                                                    | 14,05                                 |
| Količina vhodnih surovin (trženje)                                  |   | 13,38                                                    | 29,05                                 |
| Odstotek količine vhodnih surovin prednostnega sektorja (predelava) |   | 10,36                                                    | 9,23                                  |
| Odstotek količine vhodnih surovin prednostnega sektorja (trženja)   |   | 96,26                                                    | 48,36                                 |

#### Prednostni sektorji predelave

*Sklop 3 Vključenost v sheme kakovosti* se prikaže, v kolikor je na vlogi na PRPV1420 na zavihku »Osnovni podatki« izpolnjeno polje »Sheme kakovosti«.

| Vključenost v shen | ne kakovosti                   |                                       |                                                 |
|--------------------|--------------------------------|---------------------------------------|-------------------------------------------------|
| Vrsta she          | me kakovosti Zaščiteni kmetijs | ki pridelki oz. živila (ZOP, ZGO, ZTF | P, VK) ter preverjena kakovost za preteklo leto |
| Števil             | ka certifikata                 |                                       |                                                 |
| Priloge            |                                |                                       |                                                 |
| + Dodaj            |                                |                                       |                                                 |
| Ni podatkov.       |                                |                                       |                                                 |

Besedilo v polju »Vrsta sheme kakovosti« se prenese samodejno iz vloge na PRPV1420.

Polje »Številka certifikata« je omogočeno za ročni vnos.

V razdelek »Priloge« se z gumbom + Dodaj doda priponka.

Oddaja poročila ni mogoča:

- kadar polje »Številka certifikata« ni izpolnjeno,
- kadar v razdelku »Priloge« ni dodane priponke.

#### Zavihek 4: Ekonomski kazalniki

Na zavihku se prikazujeta dva različna sklopa tabel, glede na izbrano vrednost v polju »Vrsta knjigovodstva« na zavihku Osnovni podatki poročila.

#### Vrsta knjigovodstva = Po dejanskih prihodkih in odhodkih

Tabela 1 Izračun prihodka iz poslovanja na podlagi slovenskih računovodskih standardov, ki vodijo enostavno ali dvostavno knjigovodstvo na dan 31.12. leta poročanja

V tabeli je v polje »VREDNOST (EUR)« omogočen vnos numeričnih vrednosti, večjih ali enakih 0,00, zaokroženih na 2 decimalni mesti.

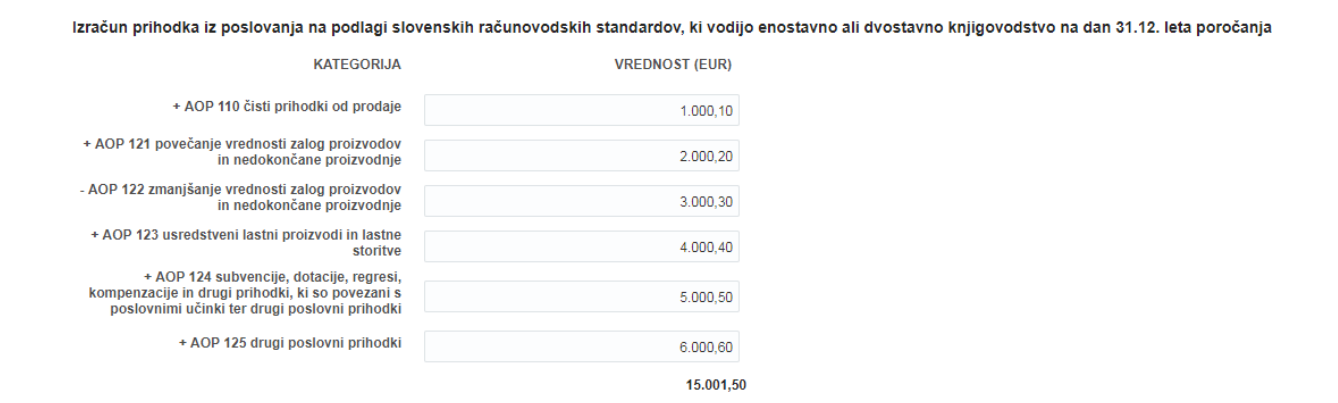

#### Tabela 2 Delovna sila, ko je vlagatelj s.p. posameznik ali pravna oseba

V tabeli je v polji »Stanje zaposlenih na dan 31.12. leta poročanja« in »PDM na dan 31.12. leta poročanja« omogočen vnos numeričnih vrednosti, večjih ali enakih 0,00, zaokroženih na 2 decimalni mesti.

| Delovna sila, ko je vlagatelj s.p. posamezni | k ali pravna oseba           |                                  |
|----------------------------------------------|------------------------------|----------------------------------|
| Stanje zaposlenih                            | na dan 31.12. leta poročanja | PDM na dan 31.12. leta poročanja |
| Število zaposlenih                           | 0,50                         | 1,00                             |
| Nosilec dejavnosti (velja za s.p.)           | 1,00                         | 1,00                             |
| Najeta sezonska delovna sila                 | 0,00                         | 1,50                             |
| Skupaj                                       | 1,50                         | 3,50                             |

Razmerje med letnim prihodkom in obsegom opravljenega dela (EUR/PDM) 4.286,14

#### Vrsta knjigovodstva = FADN

## Tabela 1 Izračun prihodka iz poslovanja na podlagi knjigovodstva FADN na dan 31.12. leta poročanja

V tabeli je v polje »VREDNOST (EUR)« omogočen vnos numeričnih vrednosti, večjih ali enakih 0,00, zaokroženih na 2 decimalni mesti.

| lzračun prihodka iz poslovanja na podlagi knjigovodstva FADN na dan 31.12. leta poročanja |                |  |  |
|-------------------------------------------------------------------------------------------|----------------|--|--|
| KATEGORIJA                                                                                | VREDNOST (EUR) |  |  |
| + SE131 Skupni prihodek (skupna vrednost proizvodnje)                                     | 1.100,00       |  |  |
| + SE600 Bilanca tekočih subvencij in davkov                                               | 2.200,00       |  |  |
| - SE290 Seme in sadike, pridelano na kmetiji                                              | 50,50          |  |  |
| <ul> <li>SE315 Krma za pašno živino, pridelana na kmetiji</li> </ul>                      | 10,99          |  |  |
| <ul> <li>SE325 Krma za prašiče in perutnino, pridelana na kmetiji</li> </ul>              | 100,01         |  |  |
| PRIHODEK IZ POSLOVANJA                                                                    | 3.138,50       |  |  |

#### Tabela 2 Izračun delovne sile, ko je upravičenec kmetija

V tabeli je v polji »Stanje na dan 31.12. leta poročanja« in »PDM na dan 31.12. leta poročanja« omogočen vnos numeričnih vrednosti, večjih ali enakih 0,00, zaokroženih na 2 decimalni mesti.

| Izračun delovne sile, ko je upravičenec    | kmetija                        |                                  |
|--------------------------------------------|--------------------------------|----------------------------------|
| Stanje                                     | e na dan 31.12. leta poročanja | PDM na dan 31.12. leta poročanja |
| Člani kmetije – lastna delovna sila        | 3,20                           | 4,50                             |
| Zaposleni na kmetiji – najeta delovna sila | 0,40                           | 0,90                             |
| Najeta sezonska delovna sila               | 0,00                           | 1,50                             |
| Skupaj                                     | 3,60                           | 6,90                             |

#### Razmerje med letnim prihodkom in obsegom opravljenega dela (EUR/PDM) 454,86

#### Zavihek 5: Učinki naložbe

Na zavihku se prikazuje 7 različnih tabel v odvisnosti od vrste naložbe, ki je bila izbrana na PRPV1420 na zavihku »Naložba«, v tabeli »Naložbe v predelavo in trženje kmet. proizvodov«.

#### Tabela 1 Uvajanje novih proizvodov

Tabela se prikaže, v kolikor je na PRPV1420 izbrana vsaj ena od naslednjih vrst naložb:

- Nakup novih naprav oz. tehnologij, katerih končni rezultat proizvodnega procesa bodo vsaj trije novi proizvodi

- Spodbujanje inovacij: Upravičenec uvaja nov proizvod, za katerega upravičenec nima patenta ali licence

- Spodbujanje inovacij: Upravičenec uvaja izpopolnjen proizvod

#### Uvajanje novih izdelkov

| Pregled <b>v</b> | + Dodaj       | – Briši | Ę            |     |                            |
|------------------|---------------|---------|--------------|-----|----------------------------|
| Naz              | ziv proizvoda |         | Vrsta proizv | oda | Podatek o vpisu v register |
| test             |               | ١       | Nov          | ۳   | 123                        |

Polji »Naziv proizvoda« in »Podatek o vpisu v register« sta omogočeni za ročni vnos besedila. Polje »Vrsta proizvoda« se izpolni preko spustnega seznama.

Omogočeno je dodajanje (gumb + Dodaj) oz. brisanje vrstic (gumb - Briši).

Oddaja poročila ni mogoča:

- kadar tabela ni izpolnjena v celoti.

#### Tabela 2 Vrsta obnovljivih virov energije

Tabela se prikaže, v kolikor je na PRPV1420 izbrana vsaj ena od naslednjih vrst naložb:

- Naložbe v pridobivanje energije iz obnovljivih virov energija iz biomase
- Naložbe v pridobivanje energije iz obnovljivih virov -hidroenergija
- Naložbe v pridobivanje energije iz obnovljivih virov vetrna energija
- Naložbe v pridobivanje energije iz obnovljivih virov geotermalna energija

- Naložbe v obnovljive vire energije (OVE) za potrebe upravičenca - naložbe v proizvodnjo električne in toplotne energije za lastno porabo

| Pregled <b>v</b>              | Ę           |                              |                                                   |
|-------------------------------|-------------|------------------------------|---------------------------------------------------|
| Vrsta obnovlj<br>virov energi | ivih<br>ije | Nazivna moč<br>naprave (kWh) | Izkoristek naprave<br>glede na nazivno<br>moč (%) |
| Biomasa                       |             | 5,00                         | 2,00                                              |
| Voda                          |             | 44,00                        | 42,00                                             |
| Veter                         |             | 242,00                       | 232,00                                            |
| Geotermalna                   |             | 232,00                       | 22,00                                             |
| Sk                            | upaj        | 523,00                       | 298,00                                            |

#### Vrsta obnovljivih virov energije

V tabeli je v polji »Nazivna moč naprave (kWh)« in »Izkoristek naprave glede na nazivno moč (%)« omogočen vnos numeričnih vrednosti, večjih ali enakih 0,00, zaokroženih na 2 decimalni mesti.

Oddaja poročila ni mogoča:

- kadar tabela ni izpolnjena v celoti.

Tabela 3 Letna poraba obnovljivih virov energije na kmetijskem gospodarstvu oziroma živilsko predelovalnem obratu

Tabela se prikaže, v kolikor je na PRPV1420 izbrana vsaj ena od naslednjih vrst naložb:

- Naložbe v pridobivanje energije iz obnovljivih virov energija iz biomase
- Naložbe v pridobivanje energije iz obnovljivih virov -hidroenergija
- Naložbe v pridobivanje energije iz obnovljivih virov vetrna energija
- Naložbe v pridobivanje energije iz obnovljivih virov geotermalna energija

- Naložbe v obnovljive vire energije (OVE) za potrebe upravičenca - naložbe v proizvodnjo električne in toplotne energije za lastno porabo

Letna poraba obnovljivih virov energije na kmetijskem gospodarstvu oziroma živilsko predelovalnem obratu

| Pregled | <b>野</b>                        |                                                          |
|---------|---------------------------------|----------------------------------------------------------|
| Koli    | čina letno pridobljene energije | Letna količina<br>proizvedene/porablje<br>energije (kWh) |
|         | Za proizvodnjo elektrike (kWh)  | 213,00                                                   |
|         | Za proizvodnjo toplote (kWh)    | 233,00                                                   |
|         | Skupaj                          | 446,00                                                   |

V tabeli je v polje »Letna količina proizvedene/porabljene energije (kWh)« omogočen vnos numeričnih vrednosti, večjih ali enakih 0,00, zaokroženih na 2 decimalni mesti.

Oddaja poročila ni mogoča:

- kadar tabela ni izpolnjena v celoti.

## Tabela 4 Letni prihranek energije na kmetijskem gospodarstvu oziroma živilsko predelovalnem obratu

Tabela se prikaže, v kolikor je na PRPV1420 izbrana vsaj ena od naslednjih vrst naložb:

 Nakup opreme za posodobitev energetsko učinkovitih ogrevalnih sistemov in energetsko varčnejše opreme ter rekonstrukcija objektov, ki prispevajo k zmanjšanju toplotnih izgub z uporabo materialov z večjo toplotno izolativnostjo

- Naložbe v učinkovito rabo energije
- Naložbe za energetsko učinkovitost stavb in opreme
- Naložbe v zmanjšanje toplotnih izgub z uporabo materialov z večjo toplotno izolativnostjo

Letni prihranek energije na kmetijskem gospodarstvu oziroma živilsko predelovalnem obratu

| Pregled                               | <b>F</b>                |                                          |                                              |                                                                                               |
|---------------------------------------|-------------------------|------------------------------------------|----------------------------------------------|-----------------------------------------------------------------------------------------------|
| Vrsta proizvede                       | ene/porabljene energije | Poraba energije<br>pred naložbo<br>(kWh) | Poraba energije v<br>letu poročanja<br>(kWh) | Indeks porabe energije na enoto<br>proizvoda v letu poročanja glede na<br>stanje pred naložbo |
| Posodobitev er                        | nergetsko učinkoviti    | 500,00                                   | 400,00                                       | 0,2                                                                                           |
| Zmanjšanje top                        | olotnih izgub z upora   | 100,10                                   | 90,90                                        | 0,09                                                                                          |
|                                       | Skupaj                  | 600,10                                   | 490,90                                       | 0,29                                                                                          |
| Količina proizv<br>Priloge<br>+ Dodai | odov za leto poročanja  | 12500                                    |                                              |                                                                                               |
|                                       |                         | Test dodajanja pri<br>Zamenjaj Briši     | iloge.docx<br>Prenesi                        |                                                                                               |

V tabeli je v polji »Poraba energije pred naložbo (kWh)« in »Poraba energije v letu poročanja (kWh)« omogočen vnos numeričnih vrednosti, večjih ali enakih 0,00, zaokroženih na 2 decimalni mesti.

Izpolnjena mora biti vsaj ena vrstica v celoti, vključno s prilogo.

## Tabela 5 Letna količina zmanjšanja porabe vode ali ponovne uporabe vode na kmetijskem gospodarstvu oziroma živilsko predelovalnem obratu

Tabela se prikaže, v kolikor je na PRPV1420 izbrana vsaj ena od naslednjih vrst naložb:

- Ureditev objektov oz. nakup opreme za oskrbo z vodo ter posodobitev sistemov za varčno uporabo vode, shranjevanje vode, ureditev greznic in čistilnih naprav, ureditev lovilcev maščob oziroma naprav za obdelavo odpadnih voda

- Naložbe v ureditev čistilnih naprav

- Naložbe v zmanjšanje izpustov in varčevanje z vodo, vključno z uporabo reciklirane vode za tehnološke namene

- Naložbe v ureditev vodnih zbiralnikov in vodohranov za zbiranje meteorne vode

- Naložbe v ureditev čistilnih naprav (ureditev bioloških in drugih čistilnih naprav, ipd.).

- Tehnologije za zmanjšanje izpustov oz. količin nevarnih snovi v okolje in varčevanje z vodo vključno z uporabo reciklirane vode za tehnološke namene

- Ureditev vodnih zbiralnikov in vodohranov za zbiranje meteorne vode (objekti za shranjevanje vode morajo imeti zmogljivost vsaj 10 m3).

Letna količina zmanjšanja porabe vode ali ponovne uporabe vode na kmetijskem gospodarstvu oziroma živilsko predelovalnem obratu

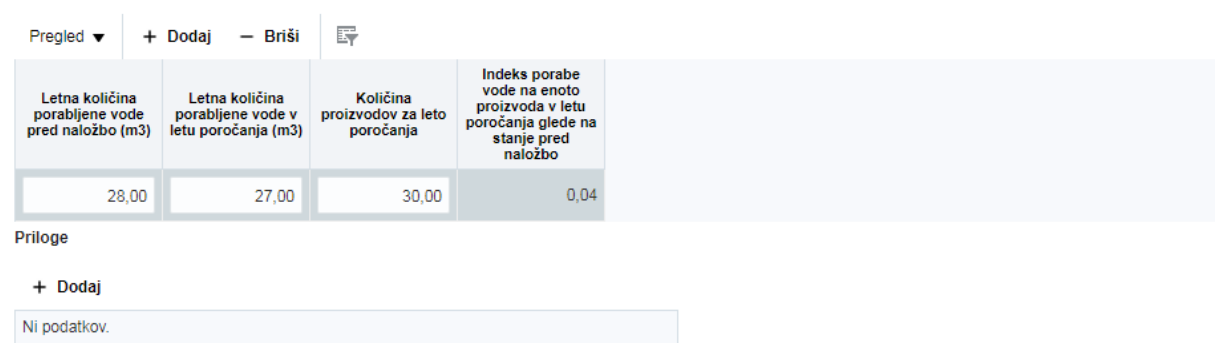

V tabeli je v polja »Letna količina porabljene vode pred naložbo (m3)«, »Letna količina porabljene vode v letu poročanja (m3)« in »Količina proizvodov za leto poročanja« omogočen vnos numeričnih vrednosti, večjih ali enakih 0,00, zaokroženih na 2 decimalni mesti.

Omogočeno je dodajanje (gumb + Dodaj) oz. brisanje vrstic (gumb - Briši) in dodajanje priloge na gumbu + Dodaj.

Izpolnitev tabele ni obvezna.

#### Tabela 6 Letna količina zmanjšanja izpustov

Letna količina zmanjšanja izpustov

Tabela se prikaže, v kolikor je na PRPV1420 izbrana vsaj ena od naslednjih vrst naložb:

 Naložbe v zmanjšanje izpustov in varčevanje z vodo, vključno z uporabo reciklirane vode za tehnološke namene

- Tehnologije za zmanjšanje izpustov oz. količin nevarnih snovi v okolje in varčevanje z vodo vključno z uporabo reciklirane vode za tehnološke namene

#### Ę Pregled v Indeks zmanjšanja Letna količina Letna količina Letna količina izpustov v letu Vrsta izpusta Enota mere izpustov pred izpustov v letu izpustov za leto poročanja glede na naložbo poročanja poročanja stanje pred naložbo 0,08 1 а 10,90 10,00 9,90

V tabeli je v polja »Vrsta izpusta«, »Enota mere«, »Letna količina izpustov pred naložbo«, »Letna količina izpustov v letu poročanja« in »Količina proizvodov za leto poročanja« omogočen vnos numeričnih vrednosti, večjih ali enakih 0,00, zaokroženih na 2 decimalni mesti.

Omogočeno je dodajanje (gumb + Dodaj) oz. brisanje vrstic (gumb - Briši).

Izpolnitev tabele ni obvezna.

Tabela 7 Zmanjšanje količine odpadkov oziroma odpadnih surovin ali reciklaža na kmetijskem gospodarstvu oziroma živilsko predelovalnem obratu letno

Tabela se prikaže, v kolikor je na PRPV1420 izbrana vsaj ena od naslednjih vrst naložb:

- Reciklaža in uporaba odpadnih surovin

- Zmanjševanje količine odpadkov

Naložbe v obrat za uporabo stranskih proizv., ostankov in drugih neživilskih surovin - velja
 le za predelavo kmet. proizv. v kmet. proizvode in v predelavo kmetijskih proizvodov v
 nekmetijske proizvode

- Naložbe v reciklažo in uporabo odpadnih surovin

- Naložbe v zmanjševanje količine odpadkov

| Pregled -     | - Dodaj — Briši | Ę                                                                                       |                                                                                             |                                             |                                                                                                    |
|---------------|-----------------|-----------------------------------------------------------------------------------------|---------------------------------------------------------------------------------------------|---------------------------------------------|----------------------------------------------------------------------------------------------------|
| Vrsta odpakov | Enota mere      | Letna količina<br>odpadkov oziroma<br>odpadnih surovin<br>ali reciklaža pred<br>naložbo | Letna količina<br>odpadkov oziroma<br>odpadnih surovin<br>ali reciklaža v letu<br>poročanja | Količina<br>proizvodov za leto<br>poročanja | Indeks zmanjšanja<br>/ povečanja<br>količine odpadkov<br>na enoto proizvoda<br>oziroma odpadnih<br>surovin ali<br>reciklaže v letu<br>poročanja glede na<br>stanje pred<br>naložbo |
| хуz           | kg              | 111,01                                                                                  | 25,00                                                                                       | 15,00                                       | 0,77                                                                                                    |

Zmanjšanje količine odpadkov oziroma odpadnih surovin ali reciklaža na kmetijskem gospodarstvu oziroma živilsko predelovalnem obratu letn

V tabeli je v polja »Vrsta odpadkov«, »Enota mere«, »Letna količina odpadkov oziroma odpadnih surovin ali reciklaža pred naložbo«, »Letna količina odpadkov oziroma odpadnih surovin ali reciklaža v letu poročanja« in »Količina proizvodov za leto poročanja« omogočen vnos numeričnih vrednosti, večjih ali enakih 0,00, zaokroženih na 2 decimalni mesti. Omogočeno je dodajanje (gumb + Dodaj) oz. brisanje vrstic (gumb - Briši).

Izpolnjena mora biti vsaj ena vrstica v celoti, vključno s prilogo.

#### Zavihek 6: Pogledi po letih

Prikazane tabele niso omogočene za urejanje oz. vpisovanje podatkov, temveč le povzemajo vnesene podatke na predhodnih zavihkih.

#### Pogled 1: Izpolnjevanje proizvodnih zmogljivosti

Tabela se prikaže na poročilu, kjer je indikator »Majhna naložba/kmetija« označen z »NE«. Za posamezno leto poročanja se prenese podatek iz polja »Odstotek izpolnjevanja proizvodnih zmogljivosti«, ki se nahaja na dnu zavihka **Izpolnjevanje proizvodnih zmogljivosti**. V polju »Manjka do izpolnitve obveznosti (%)« se izračunava vrednost do izpolnitve obveznosti po formuli 80,00 - Odstotek izpolnjevanja proizvodnih zmogljivosti. Razlika se vpisuje do vrednosti 0,00, v kolikor je razlika negativna, se ravno tako vpiše vrednost 0,00.

#### Izpolnjevanje proizvodnih zmogljivosti

| Leto poročanja | Odstotek izpolnjevanja proizvodnih<br>zmogljivosti | Manjka do izpolnitve obveznosti (%) |
|----------------|----------------------------------------------------|-------------------------------------|
| 2018           | 119,78                                             | 0,00                                |
| 2019           |                                                    |                                     |
| 2020           |                                                    |                                     |
| 2021           |                                                    |                                     |
| 2022           |                                                    |                                     |

#### Pogled 2: Vključenost v sheme

Tabela se prikaže na poročilu, kjer je na vlogi na PRPV1420 na zavihku »Osnovni podatki« izpolnjeno polje »Sheme kakovosti«.

Za posamezno leto poročanja se na podlagi izpolnjenega sklopa 3 Vključenost v sheme kakovosti na zavihku **Merila** v polje »Vključenost v sheme, na podlagi katere je upravičenec prejel točke v sklopu meril« vpiše indikator DA.

#### Vključenost v sheme

| Leto poročanja | Vključenost v sheme, na podlagi<br>katere je upravičenec prejel točke v<br>sklopu meril |
|----------------|-----------------------------------------------------------------------------------------|
| 2018           | Da                                                                                      |
| 2019           |                                                                                         |
| 2020           |                                                                                         |
| 2021           |                                                                                         |
| 2022           |                                                                                         |

#### Pogled 3: Prednostni sektor

Tabela se prikaže na poročilu, kjer je na zavihku Izpolnjevanje proizvodnih zmogljivosti vsaj v eni od vrstic indikator »Je prednostni sektor« označen z »DA«.

Za posamezno leto poročanja se na podlagi izpolnjenega sklopa 2 Prednostni sektorji predelave na zavihku **Merila** iz stolpca »Dejanska količina v letu poročanja« napolnita polji »Predelava« in »Trženje«. V polje »Predelava« se prenese vrednost iz vrstice »Odstotek količine vhodnih surovin prednostnega sektorja (predelava)«. V polje »Trženje« se prenese vrednost iz vrstice »Odstotek količine vhodnih surovin prednostnega sektorja (trženje)«.

V polje »Obveznost izpolnjena« se vpiše indikator »DA«/»NE«. Obveznost je izpolnjena, če je v enem izmed polj »Predelava« ali »Trženje« vpisana vrednost večja od 50.

#### Prednostni sektor

| Leto poročenie | Odstotek količine vhodnih su | Obveznost |            |
|----------------|------------------------------|-----------|------------|
| Leto porocanja | Predelava                    | Trženje   | izpolnjena |
| 2018           | 9,23                         | 48,36     | Ne         |
| 2019           |                              |           |            |
| 2020           |                              |           |            |
| 2021           |                              |           |            |
| 2022           |                              |           |            |

#### Pogled 4: Gospodarnost poslovanja

Tabela se prikaže na poročilu, kjer je v nastavitvah šifranta poročil indikator »Gospodarnost poslovanja« označen z »DA«.

Za posamezno leto poročanja se v polje »Gospodarnost poslovanja« prepiše vrednost na podlagi izpolnjenega polja »Za leto poročanja« v sklopu 1 Ekonomski vidik naložbe – gospodarnost poslovanja na zavihku **Merila**.

V polje »Obveznost izpolnjena« se vpiše indikator »DA«/»NE«. Obveznost je izpolnjena, če je vrednost v polju »Za leto poročanja« enaka ali večja od vrednosti v polju »Ob vlogi« v sklopu 1 Ekonomski vidik naložbe – gospodarnost poslovanja na zavihku **Merila**.

| Leto poročanja | Gospodarnost poslovanja | Obveznost<br>izpolnjena |
|----------------|-------------------------|-------------------------|
| 2018           | 2,01                    | Da                      |
| 2019           |                         |                         |
| 2020           |                         |                         |
| 2021           |                         |                         |
| 2022           |                         |                         |

#### Gospodarnost poslovanja

#### Pogled 5: Letni prihranek energije

Tabela se prikaže na poročilih, kjer je na zavihku **Učinki naložbe** prikazana tabela Letni prihranek energije na kmetijskem gospodarstvu oziroma živilsko predelovalnem obratu.

Za posamezno leto poročanja se v polje »Odstotek zmanjšanja energije« na podlagi podatka v polju »Indeks porabe energije na enoto proizvoda v letu poročanja glede na stanje pred naložbo« v tabeli Letni prihranek energije na kmetijskem gospodarstvu oz. živilsko predelovalnem obratu na zavihku **Učinki naložbe** izračuna odstotek zmanjšanja.

V polje »Obveznost izpolnjena« se vpiše indikator »DA«/»NE«. Obveznost je izpolnjena, če je vrednost v polju »Odstotek zmanjšanja energije« enaka ali večja 10%.

#### Letni prihranek energije

| Leto poročanja | Odstotek zmanjšanja porabe energije | Obveznost<br>izpolnjena |
|----------------|-------------------------------------|-------------------------|
| 2018           | 29,00                               | Da                      |
| 2019           |                                     |                         |
| 2020           |                                     |                         |
| 2021           |                                     |                         |
| 2022           |                                     |                         |

#### Zavihek 7: Napake/opozorila

Med vnosom in pred oddajo poročila lahko kadarkoli preverimo ustreznost poročila. To storimo s klikom na gumb  $\checkmark$  **Preveri**. Po preveritvi se na zavihku izpišejo pogoji, zaradi katerih poročilo ni ustrezno izpolnjeno in so tipa *Informacija*.

| lapake/opozorila         |                                                   |             |                                                                                                    |
|--------------------------|---------------------------------------------------|-------------|----------------------------------------------------------------------------------------------------|
|                          |                                                   |             |                                                                                                    |
| Zavihek                  | Tabela                                            | Tip         | Vaebina                                                                                                    |
| Osnovni podatki poročila | Osnovni podatki poročila                          | Informacija | Priložite prilogo za izbrano vrsto knjigovodstva.                                                             |
| Merila                   | Vključenost v sheme kakovosti                     | Informacija | V tabeli Vključenost v sheme kakovosti vnesite številko certifikata ali odločbe.                              |
| Merila                   | Vključenost v sheme kakovosti                     | Informacija | V tabeli Vključenost v sheme kakovosti priložite sken certifikata ali odložbe.                                |
| Merila                   | Ekonomski vidik naložbe - gospodarnost poslovanja | Informacija | V tabeli Ekonomski vidik naložbe - gospodarnost poslovanja vnesite gospodarnost poslovanja za leto poročanja. |
| 4                        |                                                   |             |                                                                                                    |

Če so vsi obvezni podatki poročila ustrezno izpolnjeni, je tabela prazna, poročilo je pripravljeno za oddajo.

V kolikor s klikom na gumb > Oddaj poročilo želimo izvesti oddajo poročila, vsi obvezni podatki v poročilu pa niso izpolnjeni, se prikaže pojavno okno, ki nas obvesti, da oddaja poročila ni možna. V tabeli se izpišejo pogoji, zaradi katerih poročila ni mogoče oddati in so tipa *Napaka*.

#### Napake/opozorila

| Zavihek                  | Tabela                        | Tip    | Vsebina                                                                          |
|--------------------------|-------------------------------|--------|----------------------------------------------------------------------------------|
| Osnovni podatki poročila | Osnovni podatki poročila      | Napaka | Priložite prilogo za izbrano vrsto knjigovodstva.                                |
| Merila                   | Vključenost v sheme kakovosti | Napaka | V tabeli Vključenost v sheme kakovosti vnesite številko certifikata ali odločbe. |
| Merila                   | Vključenost v sheme kakovosti | Napaka | V tabeli Vključenost v sheme kakovosti priložite sken certifikata ali odločbe.   |
| 4                        |                               |        |                                                                                  |

#### 3.3 Poročilo za ukrep M08.6

**3.3.1 Razpis M08.6A\_0%\_a\_% - Naložbe v nakup nove mehanizacije in opreme za** sečnjo in spravilo lesa, fizične osebe - enostavne in zahtevne naložbe, ki imajo izplačan strošek: mehanizacija za sečnjo in spravilo lesa ali strojna sečnja in spravilo lesa

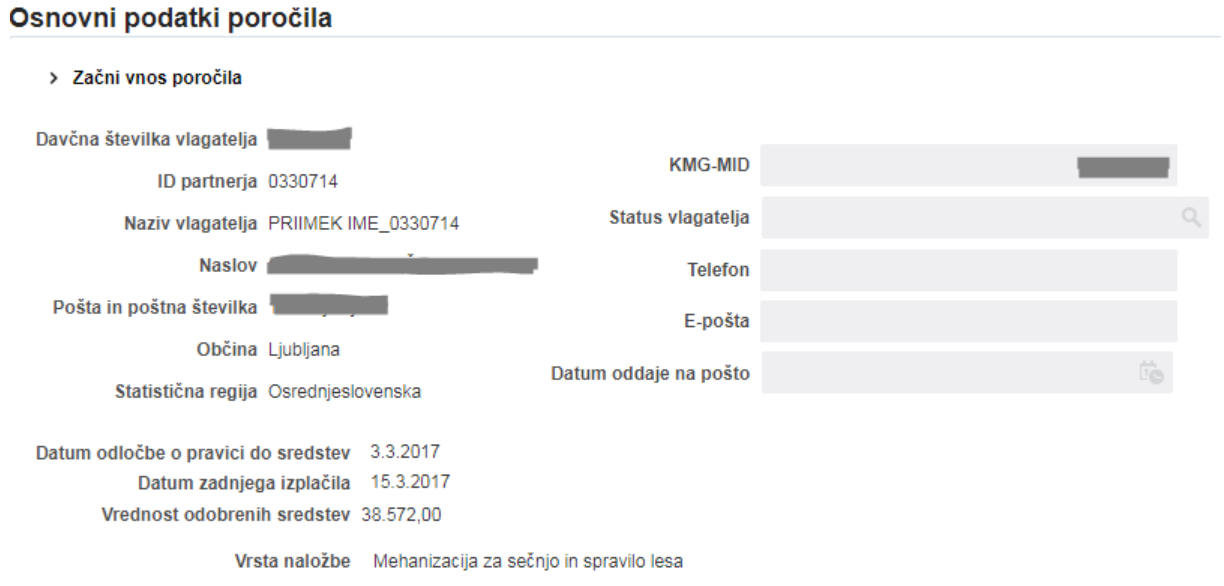

#### Zavihek 1: Osnovni podatki poročila

Na zavihek se samodejno prenesejo osnovni podatki o vlagatelju, datum odločbe o pravici do sredstev in višina odobrenih sredstev ter datum zadnjega izplačila in naziv naložbe.

V polju »Status vlagatelja« je preko lupe omogočen izbor vrednosti iz nabora v pojavnem oknu. Podatek ni obvezen.

| Iz | berite vrednost: Status vlagatelja            | × |
|----|-----------------------------------------------|---|
|    | Naziv statusa vlagatelja                      |   |
|    | Fizična oseba                                 |   |
|    | Kmetija                                       |   |
|    | Kmetija z registrirano dopolnilno dejavnostjo |   |
|    | Zasebni lastnik gozdov (agrarna skupnost)     |   |
|    | Zasebni lastnik gozdov (posameznik)           |   |
|    | Zasebni lastnik gozdov (s.p.)                 |   |

Polji »Telefon« in »E-pošta« sta omogočeni za ročni vnos. Podatka nista obvezna.

#### Zavihek 2: Dejavnost opravljena v gozdu

Na zavihku se prikazujejo tri tabele. V vseh treh tabelah je omogočen vnos poljubnega števila vrstic. Omogočeno je dodajanje (gumb + Dodaj) oz. brisanje vrstic (gumb - Briši).

Tabela 1 Dejavnost, opravljena v lastnem gozdu

| Dejavnost oj           | Jejavnost opravljena v lastnem gozdu |         |   |                 |         |             |               |  |  |  |
|------------------------|--------------------------------------|---------|---|-----------------|---------|-------------|---------------|--|--|--|
| Pregled v              | + Dodaj                              | – Briši | Ę |                 |         |             |               |  |  |  |
|                        | Odločba ZGS                          |         |   | Kontrola sečišč |         |             |               |  |  |  |
| Številka odloč<br>ZG S | čbe                                  | Priloga |   | Obrazec         | Priloga | Sečnja v m3 | Spravilo v m3 |  |  |  |
|                        |                                      | Naloži  |   | •               | Naloži  |             |               |  |  |  |
|                        |                                      |         |   |                 |         | 0,00        | 0,00          |  |  |  |

V polju »Številka odločbe ZGS« je omogočen ročni vnos poljubnega besedila.

Polje »Obrazec« se izpolni preko spustnega seznama.

V polji »Sečnja v m3« in »Spravilo v m3« je omogočen ročni vnos numeričnih vrednosti, zaokroženih na 2 decimalni mesti.

V obe polji »Priloga« se preko gumba Naloži doda priponka.

Oddaja poročila ni mogoča:

- kadar polja »Številka odločbe ZGS«, »Obrazec« »Sečnja v m3« in »Spravilo v m3« niso izpolnjena,
- kadar v obeh poljih »Priloga« ni dodane priponke.

Informacija pri preveritvi poročila oz. napaka pri oddaji poročila je vidna na zavihku Napake/opozorila.

Tabela 2 Dejavnost, opravljena v gozdu drugih lastnikov

| Dejavno         | Jejavnost opravljena v gozdu drugih lastnikov |               |    |                         |         |         |                 |             |               |  |
|-----------------|-----------------------------------------------|---------------|----|-------------------------|---------|---------|-----------------|-------------|---------------|--|
| Pregled         | • +                                           | Dodaj — Briši | Ę  |                         |         |         |                 |             |               |  |
| Račun           |                                               |               |    | Odločba ZGS             |         |         | Kontrola sečišč |             |               |  |
| Številka računa |                                               | Prilog        | ga | Številka odločbe<br>ZGS | Priloga | Obrazec | Priloga         | Sečnja v m3 | Spravilo v m3 |  |
|                 |                                               | Naloži        |    |                         | Naloži  | •       | Naloži          |             |               |  |
|                 |                                               |               |    |                         |         |         |                 | 0,00        | 0,00          |  |

V poljih »Številka računa« in »Številka odločbe ZGS« je omogočen ročni vnos poljubnega besedila.

Polje »Obrazec« se izpolni preko spustnega seznama.

V polji »Sečnja v m3« in »Spravilo v m3« je omočen ročni vnos numeričnih vrednosti, zaokroženih na 2 decimalni mesti.

V vsa tri polja »Priloga« se preko gumba Naloži doda priponka.

Oddaja poročila ni mogoča:

- kadar polja »Številka računa«, »Številka odločbe ZGS«, »Obrazec«, »Sečnja v m3« in »Spravilo v m3« niso izpolnjena,
- kadar v vseh poljih »Priloga« ni dodane priponke.

Informacija pri preveritvi poročila oz. napaka pri oddaji poročila je vidna na zavihku Napake/opozorila.

#### Tabela 3 Popis števca obratovalnih ur

#### Popis števca obratovalnih ur

| Pregled 🔻                                           | + | Dodaj | – Briši                       | ST .                                                    |        |  |  |  |
|-----------------------------------------------------|---|-------|-------------------------------|---------------------------------------------------------|--------|--|--|--|
| Vrsta stroja Število delovnih (obra<br>dan oddaje p |   |       | delovnih (obr<br>dan oddaje p | ratovalnih) ur na Priloga (fotografija števca) poročila |        |  |  |  |
|                                                     |   |       |                               |                                                         | Naloži |  |  |  |

V polju »Vrsta stroja« je omogočen prosti vnos besedila.

V polje »Število delovnih (obratovalnih) ur na dan oddaje poročila« je omogočen ročni vnos numeričnih vrednosti, zaokroženih na 2 decimalni mesti.

V polje »Priloga (fotografija števca)« se preko gumba Naloži doda priponka.

Oddaja poročila ni mogoča:

- kadar polji »Vrsta stroja« in »Število delovnih (obratovalnih) ur na dan oddaje poročila« nista izpolnjeni,
- kadar v polju »Priloga (fotografija števca)« ni dodane priponke.

#### Zavihek 3: Pogled po letih

Tabela vsebuje pogled podatkov s pregledom podatkov za izbrano spis številko.

Za posamezno leto poročanja se v polje »Sečnja v m3« vpiše seštevek vrednosti iz polja »Sečnja v m3« v tabelah Dejavnost, opravljena v lastnem gozdu in Dejavnost, opravljena v gozdu drugih lastnikov na zavihku **Dejavnost opravljena v gozdu**.

Za posamezno leto poročanja se v polje »Spravilo v m3« vpiše seštevek vrednosti iz polja »Spravilo v m3« v tabelah Dejavnost, opravljena v lastnem gozdu in Dejavnost, opravljena v gozdu drugih lastnikov na zavihku **Dejavnost opravljena v gozdu**.

Vrednost v vrstici »Manjka do izpolnitve obveznosti« se izračunava glede na vrsto naložbe, ki je navedena na zavihku Osnovni podatki poročila. Če je navedena vrsta naložbe Strojna sečnja in spravilo lesa, je meja do izpolnitve obveznosti 2.500,00 m3, v primeru naložbe Mehanizacija za sečnjo in spravilo lesa pa je meja 1.500,00 m3. Razlika se vpisuje do vrednosti 0,00, v kolikor je razlika negativna, se ravno tako vpiše vrednost 0,00.

|         | _        |    |     |
|---------|----------|----|-----|
| Dread   |          |    |     |
| Pren    | en       | no | enn |
| I I C M | <b>.</b> |    |     |
|         |          |    |     |

| ✓ Preveri > Oddaj poročilo      |             |               |  |  |  |  |  |  |
|---------------------------------|-------------|---------------|--|--|--|--|--|--|
| Leto poročanja 🛛 🔺 🔻            | Sečnja v m3 | Spravilo v m3 |  |  |  |  |  |  |
| 2018                            | 370,10      | 240,20        |  |  |  |  |  |  |
| 2019                            |             |               |  |  |  |  |  |  |
| 2020                            |             |               |  |  |  |  |  |  |
| Skupaj                          | 370,10      | 240,20        |  |  |  |  |  |  |
| Manjka do izpolnitve obveznosti | 1.129,90    | 1.259,80      |  |  |  |  |  |  |

#### Zavihek 4: Napake/opozorila

Med vnosom in pred oddajo poročila lahko kadarkoli preverimo ustreznost poročila. To storimo s klikom na gumb  $\checkmark$  **Preveri**. Po preveritvi se na zavihku izpišejo pogoji, zaradi katerih poročilo ni ustrezno izpolnjeno in so tipa *Informacija*.

| Napake/opozorila             | lapake/opozorila                               |             |                                                                                                    |  |  |  |  |  |
|------------------------------|------------------------------------------------|-------------|----------------------------------------------------------------------------------------------------|--|--|--|--|--|
|                              |                                                |             |                                                                                                    |  |  |  |  |  |
| Zavihek                      | Tabela                                         | Tip         | Vsebina                                                                                                    |  |  |  |  |  |
| Dejavnost opravljena v gozdu | Dejavnost opravljena v lastnem gozdu           | Informacija | Vplšite številko odločbe ZGS.                                                                                                    |  |  |  |  |  |
| Dejavnost opravljena v gozdu | Dejavnost opravljena v lastnem gozdu           | Informacija | Priložite prilogo za številko odločbe ZGS .                                                                                      |  |  |  |  |  |
| Dejavnost opravljena v gozdu | Dejavnost opravljena v lastnem gozdu           | Informacija | Priložite prilogo za obrazec Kontrola sečišč za številko odločbe ZGS .                                                           |  |  |  |  |  |
| Dejavnost opravljena v gozdu | Dejavnost opravljena v lastnem gozdu           | Informacija | <ul> <li>Izberite vrednost indikatorja obrazca Kontrola sečišč.</li> </ul>                                                       |  |  |  |  |  |
| Dejavnost opravljena v gozdu | Dejavnost opravljena v lastnem gozdu           | Informacija | Vpišite podatek Sečnja v m3 in/ali Spravilo v m3 za številko odločbe ZGS.                                                        |  |  |  |  |  |
| Dejavnost opravljena v gozdu | Dejavnost opravljena v gozdu drugih lastnikov  | Informacija | V tabeli Dejavnost opravljena v gozdu drugih lastnikov vpišite številko računa.                                                  |  |  |  |  |  |
| Dejavnost opravljena v gozdu | Dejavnost opravljena v gozdu drugih lastnikov  | Informacija | V tabeli Dejavnost opravljena v gozdu drugih lastnikov priložite prilogo za številko računa.                                     |  |  |  |  |  |
| Dejavnost opravljena v gozdu | Dejavnost opravljena v gozdu drugih lastnikov  | Informacija | V tabeli Dejavnost opravljena v gozdu drugih lastnikov vpišite številko odločbe ZGS za številko računa .                         |  |  |  |  |  |
| Dejavnost opravljena v gozdu | Dejavnost opravljena v gozdu drugih lastnikov  | Informacija | V tabeli Dejavnost opravljena v gozdu drugih lastnikov priložite prilogo za številko odločbe ZGS za številko računa.             |  |  |  |  |  |
| Dejavnost opravljena v gozdu | Dejavnost opravljena v gozdu drugih lastnikov  | Informacija | V tabeli Dejavnost opravljena v gozdu drugih lastnikov izberite vrednost indikatorja obrazca Kontrola sečišč.                    |  |  |  |  |  |
| Dejavnost opravljena v gozdu | Dejavnost opravljena v gozdu drugih lastnikov  | Informacija | V tabeli Dejavnost opravljena v gozdu drugih lastnikov priložite prilogo za obrazec Kontrola sečišč za številko odločbe ZGS.     |  |  |  |  |  |
| Dejavnost opravljena v gozdu | Dejavnost opravljena v gozdu drugih lastnikov  | Informacija | V tabeli Dejavnost opravljena v gozdu drugih lastnikov vpišite podatek Sečnja v m3 in/ali Spravilo v m3 za številko odločbe ZGS. |  |  |  |  |  |
| Dejavnost opravljena v gozdu | Popis števca obratovalnih ur po vrstah strojev | Informacija | V tabeli Popis števca obratovalnih ur vpišite vrsto stroja.                                                                      |  |  |  |  |  |

Če so vsi obvezni podatki poročila ustrezno izpolnjeni, je tabela prazna, poročilo je pripravljeno za oddajo.

V kolikor s klikom na gumb > Oddaj poročilo želimo izvesti oddajo poročila, vsi obvezni podatki v poročilu pa niso izpolnjeni, se prikaže pojavno okno, ki nas obvesti, da oddaja poročila ni možna. V tabeli se izpišejo pogoji, zaradi katerih poročila ni mogoče oddati in so tipa *Napaka*.

#### Napake/opozorila

| Zavihek                      | Tabela                                         | Tip    | Vsebina                                                                                                    |
|------------------------------|------------------------------------------------|--------|----------------------------------------------------------------------------------------------------|
| Dejavnost opravljena v gozdu | Dejavnost opravljena v lastnem gozdu           | Napaka | Vpišite številko odločbe ZGS.                                                                                                    |
| Dejavnost opravljena v gozdu | Dejavnost opravljena v lastnem gozdu           | Napaka | Priložite prilogo za številko odločbe ZGS .                                                                                      |
| Dejavnost opravljena v gozdu | Dejavnost opravljena v lastnem gozdu           | Napaka | Priložite prilogo za obrazec Kontrola sečišč za številko odločbe ZGS.                                                            |
| Dejavnost opravljena v gozdu | Dejavnost opravljena v lastnem gozdu           | Napaka | Izberite vrednost indikatorja obrazca Kontrola sečišč.                                                                           |
| Dejavnost opravljena v gozdu | Dejavnost opravljena v lastnem gozdu           | Napaka | Vpišite podatek Sečnja v m3 in/ali Spravilo v m3 za številko odločbe ZGS.                                                        |
| Dejavnost opravljena v gozdu | Dejavnost opravljena v gozdu drugih lastnikov  | Napaka | Q ∨ tabeli Dejavnost opravljena v gozdu drugih lastnikov vpišite številko računa.                                                |
| Dejavnost opravljena v gozdu | Dejavnost opravljena v gozdu drugih lastnikov  | Napaka | V tabeli Dejavnost opravljena v gozdu drugih lastnikov priložite prilogo za številko računa.                                     |
| Dejavnost opravljena v gozdu | Dejavnost opravljena v gozdu drugih lastnikov  | Napaka | V tabeli Dejavnost opravljena v gozdu drugih lastnikov vpišite številko odločbe ZGS za številko računa.                          |
| Dejavnost opravljena v gozdu | Dejavnost opravljena v gozdu drugih lastnikov  | Napaka | V tabeli Dejavnost opravljena v gozdu drugih lastnikov priložite prilogo za številko odločbe ZGS za številko računa.             |
| Dejavnost opravljena v gozdu | Dejavnost opravljena v gozdu drugih lastnikov  | Napaka | V tabeli Dejavnost opravljena v gozdu drugih lastnikov izberite vrednost indikatorja obrazca Kontrola sečišč.                    |
| Dejavnost opravljena v gozdu | Dejavnost opravljena v gozdu drugih lastnikov  | Napaka | V tabeli Dejavnost opravljena v gozdu drugih lastnikov priložite prilogo za obrazec Kontrola sečišč za številko odločbe ZGS.     |
| Dejavnost opravljena v gozdu | Dejavnost opravljena v gozdu drugih lastnikov  | Napaka | V tabeli Dejavnost opravljena v gozdu drugih lastnikov vpišite podatek Sečnja v m3 in/ali Spravilo v m3 za številko odločbe ZGS. |
| Dejavnost opravljena v gozdu | Popis števca obratovalnih ur po vrstah strojev | Napaka | V tabeli Popis števca obratovalnih ur vpišite vrsto stroja.                                                                      |
|                              |                                                |        |                                                                                                    |

**3.3.2** Razpis M08.6A\_0%\_b\_2 - Naložbe v nakup nove mehanizacija in opreme za sečnjo in spravilo lesa, pravne osebe in samostojni podjetniki – zahtevne naložbe

#### Zavihek 1: Osnovni podatki poročila

Osnovni podatki poročila

|   | 🔒 Shrani 🛛 🖛 Povrni                                                                                             | ← Osveži ✓ Preveri > Oddaj poročilo                           |    |  |  |  |  |  |
|---|----------------------------------------------------------------------------------------------------|---------------------------------------------------------------|----|--|--|--|--|--|
|   | Davčna številka vlagatelja                                                                                      |                                                               |    |  |  |  |  |  |
|   | ID partnerja                                                                                                    | a 0120061                                                     |    |  |  |  |  |  |
|   | Naziv vlagatelja                                                                                                | a PRIIMEK IME_0120061 Status vlagatelja C                     | 2  |  |  |  |  |  |
|   | Naslov                                                                                                    | V Telefon                                                     |    |  |  |  |  |  |
|   | Pošta in poštna številka                                                                                        | a E-pošta                                                     |    |  |  |  |  |  |
|   | Občina                                                                                                    | a Krško                                                       |    |  |  |  |  |  |
|   | Statistična regija                                                                                              | a Posavska                                                    |    |  |  |  |  |  |
|   | Datum odločbe o pravici o                                                                                       | do sredstev                                                   |    |  |  |  |  |  |
|   | Datum zadnje                                                                                                    | ega izplačila 12.12.2017                                      |    |  |  |  |  |  |
| • | Vrednost odobren                                                                                                | nih sredstev 58.000,00                                        |    |  |  |  |  |  |
|   | Skupno število zaposlenih na dan vložitve vloge na javni razpis, vključno s predvidenimi novimi zaposlitvami 17 |                                                               |    |  |  |  |  |  |
|   | Povprečno število zaposle                                                                                       | nih na podlagi delovnih ur v obračunskem obdobju za leto 2018 | 15 |  |  |  |  |  |

Na zavihek se samodejno prenesejo osnovni podatki o vlagatelju, datum odločbe o pravici do sredstev in višina odobrenih sredstev ter datum zadnjega izplačila.

V polju »Status vlagatelja« je preko lupe omogočen izbor vrednosti iz nabora v pojavnem oknu. Podatek ni obvezen.

| Iz | Izberite vrednost: Status vlagatelja  |  |  |  |  |
|----|---------------------------------------|--|--|--|--|
|    | Naziv statusa vlagatelja              |  |  |  |  |
|    | Zasebni lastnik gozdov (pravna oseba) |  |  |  |  |
|    | Zasebni lastnik gozdov (s.p.)         |  |  |  |  |

Polji »Telefon« in »E-pošta« sta omogočeni za ročni vnos. Podatka nista obvezna.

#### Poročilo vsebuje le 2 polji.

Vrednost v polje »Skupno število zaposlenih na dan vložitve vloge na javni razpis, vključno s predvidenimi novimi zaposlitvami« se prenese samodejno iz vloge na PRPO1420. Prenese se seštevek vrednosti iz polj »Povprečno število zaposlencev v letu X v podjetju« in »Število novoustanovljenih delovnih mest« v tabeli »Zaposleni v podjetju« na zavihku Delovna sila.

| De | elovn                | a sila                      |                            |                                                          |     |                             |                            |                                          |  |
|----|----------------------|-----------------------------|----------------------------|----------------------------------------------------------|-----|-----------------------------|----------------------------|------------------------------------------|--|
|    | Prever               | itev vloge                  |                            |                                                          |     |                             |                            |                                          |  |
| z  | Zaposleni v podjetju |                             |                            |                                                          |     |                             |                            |                                          |  |
|    |                      |                             |                            |                                                          |     |                             |                            |                                          |  |
|    |                      |                             | Pred na                    | aložbo                                                   |     |                             | Po na                      | ložbi                                    |  |
|    | Št.                  | Povprečno število<br>moških | Povprečno število<br>žensk | Povprečno število zaposlencev v letu<br>2015 v podjetju. |     | Povprečno število<br>noških | Povprečno število<br>žensk | Število novoustanovljenih delovnih mest. |  |
|    | 1                    | 2,00                        | 5,00                       | 7,                                                       | ,00 | 4,00                        | 6,00                       | 10,00                                    |  |

V polje »Povprečno število zaposlenih na podlagi delovnih ur v obračunskem obdobju za leto poročanja« se vpiše število, zaokroženo na 2 decimalni mesti. Polje je obvezno za vnos.

Oddaja poročila ni mogoča:

 kadar polje »Povprečno število zaposlenih na podlagi delovnih ur v obračunskem obdobju za leto poročanja« ni izpolnjeno.

#### Zavihek 2: Napake/opozorila

Med vnosom in pred oddajo poročila lahko kadarkoli preverimo ustreznost poročila. To storimo s klikom na gumb  $\checkmark$  **Preveri**. Po preveritvi se na zavihku izpišejo pogoji, zaradi katerih poročilo ni ustrezno izpolnjeno in so tipa *Informacija*.

| N | Napake/opozorila         |                          |             |                                                                                                   |  |  |
|---|--------------------------|--------------------------|-------------|---------------------------------------------------------------------------------------------------|--|--|
|   |                          |                          |             |                                                                                                   |  |  |
|   | Zavihek                  | Tabela                   | Tip         | Vsebina                                                                                           |  |  |
|   | Osnovni podatki poročila | Osnovni podatki poročila | Informacija | • Vpišite povprečno število zaposlenih na podlagi delovnih ur v obračunskem obdobju za leto 2018. |  |  |
|   | 4                        |                          |             |                                                                                                   |  |  |

Če so vsi obvezni podatki poročila ustrezno izpolnjeni, je tabela prazna, poročilo je pripravljeno za oddajo.

V kolikor s klikom na gumb > Oddaj poročilo želimo izvesti oddajo poročila, vsi obvezni podatki v poročilu pa niso izpolnjeni, se prikaže pojavno okno, ki nas obvesti, da oddaja poročila ni možna. V tabeli se izpišejo pogoji, zaradi katerih poročila ni mogoče oddati in so tipa *Napaka*.

| Napake/opozorila         |                          |        |                                                                                                   |  |
|--------------------------|--------------------------|--------|---------------------------------------------------------------------------------------------------|--|
| Zavihek                  | Tabela                   | Тір    | Vsebina                                                                                           |  |
| Osnovni podatki poročila | Osnovni podatki poročila | Napaka | • Vpišite povprečno število zaposlenih na podlagi delovnih ur v obračunskem obdobju za leto 2018. |  |

Kadar je v polju »Povprečno število zaposlenih na podlagi delovnih ur v obračunskem obdobju za leto poročanja« vpisana vrednost manjša od vrednosti v polju »Skupno število zaposlenih na dan vložitve vloge na javni razpis, vključno s predvidenimi novimi zaposlitvami«, se ob oddaji poročila proži le *Opozorilo*, oddaja poročila je omogočena.

| N | Napake/opozorila         |                          |           |                                                                                                    |  |  |
|---|--------------------------|--------------------------|-----------|----------------------------------------------------------------------------------------------------|--|--|
|   |                          |                          |           |                                                                                                    |  |  |
|   | Zavihek                  | Tabela                   | Tip       | Vsebina                                                                                                    |  |  |
|   | Osnovni podatki poročila | Osnovni podatki poročila | Opozorilo | Povprečno število zaposlenih na podlagi delovnih ur v obračunskem obdobju za leto 2018 ne sme biti manjše od 17. |  |  |
|   | 4                        |                          |           |                                                                                                    |  |  |

## **3.3.3 Razpis M08.6B\_0%\_b\_1, M08.6B\_0%\_b\_2 - Naložbe v pred industrijsko** predelavo lesa, pravne osebe in samostojni podjetniki, enostavne in zahtevne naložbe

#### Zavihek 1: Osnovni podatki poročila Osnovni podatki poročila

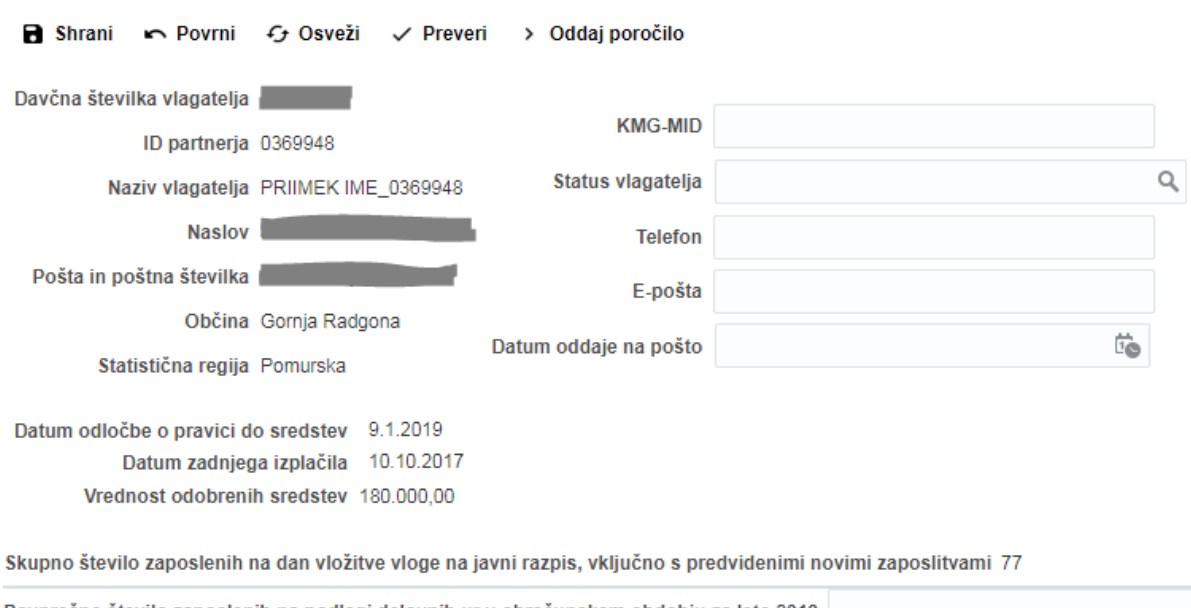

Povprečno število zaposlenih na podlagi delovnih ur v obračunskem obdobju za leto 2018

Na zavihek se samodejno prenesejo osnovni podatki o vlagatelju, datum odločbe o pravici do sredstev in višina odobrenih sredstev ter datum zadnjega izplačila.

V polju »Status vlagatelja« je preko lupe omogočen izbor vrednosti iz nabora v pojavnem oknu. Podatek ni obvezen.

| Iz | Izberite vrednost: Status vlagatelja X        |  |  |  |  |  |
|----|-----------------------------------------------|--|--|--|--|--|
|    | Naziv statusa vlagatelja                      |  |  |  |  |  |
|    | Kmetija                                       |  |  |  |  |  |
|    | Kmetija z registrirano dopolnilno dejavnostjo |  |  |  |  |  |
|    | Samostojni podjetnik                          |  |  |  |  |  |
|    | Zasebni lastnik gozdov (pravna oseba)         |  |  |  |  |  |
|    | Zasebni lastnik gozdov (s.p.)                 |  |  |  |  |  |

Polji »Telefon« in »E-pošta« sta omogočeni za ročni vnos. Podatka nista obvezna.

Poročilo vsebuje le 2 polji.

Vrednost v polje »Skupno število zaposlenih na dan vložitve vloge na javni razpis, vključno s predvidenimi novimi zaposlitvami« se prenese samodejno iz vloge na PRPO1420. Prenese se

seštevek vrednosti iz polj »Povprečno število zaposlencev v letu X v podjetju« in »Število novoustanovljenih delovnih mest« v tabeli »Zaposleni v podjetju« na zavihku Delovna sila.

| De                   | )elovna sila     |                             |                            |                                                         |                             |                            |                                          |
|----------------------|------------------|-----------------------------|----------------------------|---------------------------------------------------------|-----------------------------|----------------------------|------------------------------------------|
|                      | Preveritev vloge |                             |                            |                                                         |                             |                            |                                          |
| Zaposleni v podjetju |                  |                             |                            |                                                         |                             |                            |                                          |
|                      |                  |                             |                            |                                                         |                             |                            |                                          |
|                      |                  | Pred naložbo                |                            | Po naložhi                                              |                             |                            |                                          |
|                      | Št.              | Povprečno število<br>moških | Povprečno število<br>žensk | Povprečno število zaposlencev v letu<br>2015 v podjetju | Povprečno število<br>moških | Povprečno število<br>žensk | Število novoustanovljenih delovnih mest. |
|                      | 1                |                             |                            | 22,00                                                   |                             |                            | 55,00                                    |

V polje »Povprečno število zaposlenih na podlagi delovnih ur v obračunskem obdobju za leto poročanja« se vpiše število, zaokroženo na 2 decimalni mesti. Polje je obvezno za vnos.

Oddaja poročila ni mogoča:

 kadar polje »Povprečno število zaposlenih na podlagi delovnih ur v obračunskem obdobju za leto poročanja« ni izpolnjeno,

#### Zavihek 2: Napake/opozorila

Med vnosom in pred oddajo poročila lahko kadarkoli preverimo ustreznost poročila. To storimo s klikom na gumb  $\checkmark$  **Preveri**. Po preveritvi se na zavihku izpišejo pogoji, zaradi katerih poročilo ni ustrezno izpolnjeno in so tipa *Informacija*.

| N | Napake/opozorila         |                          |             |                                                                                                 |  |  |
|---|--------------------------|--------------------------|-------------|-------------------------------------------------------------------------------------------------|--|--|
|   |                          |                          |             |                                                                                                 |  |  |
|   | Zavihek                  | Tabela                   | Tip         | Vsebina                                                                                         |  |  |
|   | Osnovni podatki poročila | Osnovni podatki poročila | Informacija | Vpišite povprečno število zaposlenih na podlagi delovnih ur v obraćunskem obdobju za leto 2018. |  |  |
|   | 4                        |                          |             |                                                                                                 |  |  |

Če so vsi obvezni podatki poročila ustrezno izpolnjeni, je tabela prazna, poročilo je pripravljeno za oddajo.

V kolikor s klikom na gumb > Oddaj poročilo želimo izvesti oddajo poročila, vsi obvezni podatki v poročilu pa niso izpolnjeni, se prikaže pojavno okno, ki nas obvesti, da oddaja poročila ni možna. V tabeli se izpišejo pogoji, zaradi katerih poročila ni mogoče oddati in so tipa *Napaka*.

| N | Napake/opozorila         |                          |        |                                                                                                 |  |  |
|---|--------------------------|--------------------------|--------|-------------------------------------------------------------------------------------------------|--|--|
|   |                          |                          |        |                                                                                                 |  |  |
|   |                          |                          |        |                                                                                                 |  |  |
|   | Zavihek                  | Tabela                   | Tip    | Vsebina                                                                                         |  |  |
|   | Osnovni podatki poročila | Osnovni podatki poročila | Napaka | Vpišite povprečno število zaposlenih na podlagi delovnih ur v obračunskem obdobju za leto 2018. |  |  |
|   | 4                        |                          |        |                                                                                                 |  |  |

Kadar je v polju »Povprečno število zaposlenih na podlagi delovnih ur v obračunskem obdobju za leto poročanja« vpisana vrednost manjša od vrednosti v polju »Skupno število zaposlenih na dan vložitve vloge na javni razpis, vključno s predvidenimi novimi zaposlitvami«, se ob oddaji poročila proži le *Opozorilo*, oddaja poročila je omogočena.

| Napake/opozorila         |                          |           |                                                                                                    |  |  |
|--------------------------|--------------------------|-----------|----------------------------------------------------------------------------------------------------|--|--|
| Zavihek                  | Tabela                   | Tip       | Vsebina                                                                                                    |  |  |
| Osnovni podatki poročila | Osnovni podatki poročila | Opozorilo | Povprečno število zaposlenih na podlagi delovnih ur v obračunskem obdobju za leto 2018 ne sme biti manjše od 77. |  |  |
| 4                        |                          |           | •                                                                                                    |  |  |

#### 4. Oddaja poročila

Z gumbom ✓ Preveri, ki je viden na vseh zavihkih, razen na zavihku Napake/opozorila preverimo, ali so vneseni vsi obvezni podatki in priložene vse obvezne priloge. V kolikor so vsi pogoji izpolnjeni, se prikaže pojavno okno, ki nas obvesti, da je poročilo ustrezno. Poročilo oddamo s klikom na gumb > Oddaj poročilo. Status poročila se spremeni iz »Vnos poročila« v »Oddano poročilo«.

Oddaja poročila ni mogoča kadar:

- je bilo poročilo za izbrano leto poročanja že oddano,
- izbrano leto poročanja ni aktivno,
- je sistemski datum, izven obdobja, ki je definirano kot obdobje dovoljene oddaje poročila za izbrano leto poročanja.